#### بسم الله الرحمن الرحيم طريقة التحليل الإحصائي بواسطة برنامج Costat

سنبدأ التحليل على تجربه بتصميم split plot تتكون من عاملين العامل الرئيسي يتكون من ٤ معاملات والعامل التحت رئيسي يتكون من ثالث معاملات مع ٤ مكررات يعنى يكون عدد القطع التجريبية ٤٨ قطعة تجريبية. فيجب قبل التحليل باستخدام البرنامج أن يتم توزيع البيانات على برنامج الإكسل كما في الصورة التالية:

| 26           |               |              | _               |          |                   |           |             |                  |             | Microsoft      |                           | <u>_ 8 ×</u> |
|--------------|---------------|--------------|-----------------|----------|-------------------|-----------|-------------|------------------|-------------|----------------|---------------------------|--------------|
| :<br>10      | سؤالآ للتعليا | • اکتب       |                 |          | Ado <u>b</u> e PD | تعليمات F | ليايات إطار | أ <u>د</u> وات ب | إدراج تنسيق | بر <u>ع</u> رض | <u>م</u> لف ت <u>حر</u> ر | 🕙 _ 8 ×      |
| 10           | 📬 🔙 🛛         | 3 8 8        | 1 🛍   🛍 -       | ") -   🤮 | Σ • A             | 1 🛄 🕜     | 🛱 🗄 Arial   |                  | • 10 •      | BI             | u 📄 🚍                     | ≣ ] ]        |
| 1            | 12 18 .       |              |                 |          |                   |           |             |                  |             |                |                           |              |
|              | A1            | -            | <i>f</i> ∗ mian |          |                   |           |             |                  |             |                |                           |              |
|              | A             | В            | C               | D        | E                 | F         | G           | Н                | Î           | J              | K                         | L 🔒          |
| 1            | mian          | submain      | Replecate       | variance |                   |           |             |                  |             |                |                           | 100          |
| 2            | 1             | 1            | 1               | 32.3     |                   |           |             |                  |             |                |                           |              |
| 3            | 1             | 1            | 2               | 32.1     |                   |           |             |                  |             |                |                           |              |
| 4            | 1             | 1            | 3               | 32.3     |                   | -         |             |                  |             |                |                           |              |
| 5            | 1             | 1            | 4               | 32.3     |                   |           |             |                  |             |                |                           |              |
| 6            | 1             | 2            | 1               | 33.9     |                   |           |             |                  |             |                |                           |              |
| 7            | 1             | 2            | 2               | 33.9     |                   |           |             |                  |             |                |                           |              |
| 8            | 1             | 2            | 3               | 33.8     |                   |           |             |                  |             |                |                           |              |
| 9            | 1             | 2            | 4               | 33.8     |                   |           |             |                  |             |                |                           |              |
| 10           | 1             | 3            | 1               | 36.3     |                   |           |             |                  |             |                |                           |              |
| 11           | 1             | 3            | 2               | 36.3     |                   |           |             |                  |             |                |                           | · · · · · ·  |
| 12           | 1             | 3            | 3               | 37.0     |                   |           |             |                  |             |                | -                         |              |
| 13           | 1             | 3            | 4               | 39.3     |                   |           |             |                  |             |                | 6                         |              |
| 14           | 2             | 1            | 1               | 32.1     |                   |           |             |                  |             |                |                           |              |
| 15           | 2             | 1            | 2               | 32.0     |                   |           |             |                  |             |                |                           |              |
| 16           | 2             | 1            | 3               | 31.9     |                   |           |             |                  |             |                |                           |              |
| 17           | 2             | 1            | 4               | 32.1     |                   |           |             |                  |             |                |                           |              |
| 18           | 2             | 2            | 1               | 33.5     |                   |           |             |                  |             |                |                           |              |
| 19           | 2             | 2            | 2               | 33.5     |                   |           |             |                  |             |                |                           |              |
| 20           | 2             | 2            | 3               | 33.5     |                   |           |             |                  |             |                |                           |              |
| 21           | 2             | 2            | 4               | 33.6     |                   |           |             |                  | 1           |                | 1.                        | -            |
| 22           | 2             | 3            | 1               | 36.2     |                   |           |             |                  |             |                |                           |              |
| 23           | 2             | 3            | 2               | 35.5     |                   |           |             |                  |             | -              | -                         |              |
| 14 4         | قة(   ו ו     | م ورقة٢ / ور | ۲ / ورقة ۲      |          |                   | 1.        |             | •                |             |                |                           | )<br>)       |
|              | N             | UM           |                 |          |                   |           |             |                  |             |                |                           | جاهز         |
| <b>/</b> / 5 | tart 🕱 E      | rror         |                 | Book1    |                   |           |             |                  | EN          | Norto          | n. « 🔊 🤅                  | ص 04:34 😺    |

ثم يتم تظليل جميع الخلايا ونسخها كما بالصورة التالية "ملحوظة يمكن كتابة أكثر من متغير الى مالا نهاية وتحليلها بالترتيب"

| 2              |               |          |         |           |          |                    |           |                              |                |             | Microsof    | t Excel - Book    | 1_8×         |
|----------------|---------------|----------|---------|-----------|----------|--------------------|-----------|------------------------------|----------------|-------------|-------------|-------------------|--------------|
| : Olo          | سؤالآ للتعلي  | اکتب ا   | -       |           |          | Ado <u>b</u> e PDI | تعليمات = | بيا <u>ن</u> ات <u>إط</u> ار | أ <u>د</u> وات | إدراج تنسيق | <u>ع</u> رض | ملف ت <u>حرير</u> | 🖣 – 🗗 🗙      |
| 10             | 🚰 🔒 🛛         | 3 @      | 31      | 🕄   📇 -   | ") -   😣 | Σ - Al             | 1         | 😭 🗄 Arial                    |                | • 10 •      | BI          | u ≡ ≣             | ≣ 🚺 🗒        |
| 1              | 12 18         |          |         |           |          |                    |           |                              |                |             |             |                   |              |
| and the second | A1            | 2<br>•   | f.      | mian      |          |                    |           |                              |                |             |             |                   |              |
|                | A             | B        |         | С         | D        | E                  | F         | G                            | Н              | 1           | J           | K                 | L 🗖          |
| 33             |               | 3        | 2       | 4         | 33.2     |                    |           |                              |                |             |             |                   |              |
| 34             |               | 3        | 3       | 1         | 35.2     |                    |           |                              |                |             |             |                   |              |
| 35             |               | 3        | 3       | 2         | 34.6     |                    |           |                              |                |             |             |                   |              |
| 36             |               | 3        | 3       | 3         | 35.4     |                    |           |                              |                |             |             |                   |              |
| 37             |               | 3        | 3       | 4         | 35.3     |                    |           |                              |                |             |             |                   |              |
| 38             |               | 4        | 1       | 1         | 30.7     |                    |           |                              |                |             |             |                   |              |
| 39             |               | 4        | 1       | 2         | 31.3     |                    |           |                              |                |             |             |                   |              |
| 40             |               | 4        | 1       | 3         | 31.4     |                    |           |                              |                |             |             | _                 |              |
| 41             |               | 4        | 1       | 4         | 31.5     |                    |           |                              |                |             | _           |                   |              |
| 42             |               | 4        | 2       | 1         | 32.6     |                    |           |                              |                |             |             |                   |              |
| 43             |               | 4        | 2       | 2         | 32.6     |                    |           |                              |                |             |             | -                 |              |
| 44             |               | 4        | 2       | 3         | 32.6     |                    |           |                              |                |             |             | -                 |              |
| 45             |               | 1        | 2       | 4         | 32.7     |                    |           | 1 1                          |                | - 192 - 19  |             | 10 10             |              |
| 46             |               | 4        | 3       | 1         | 34.4     |                    |           |                              |                |             |             |                   |              |
| 47             |               | 4        | 3       | 2         | 34.2     |                    |           |                              |                |             |             |                   |              |
| 48             | -             | 4        | 3       | 3         | 34.3     |                    |           |                              |                |             | -           |                   |              |
| 49             |               | 1        | 3       | 4         | 34.51    |                    |           |                              |                |             |             | ++                |              |
| 50             |               | -        |         |           |          |                    |           |                              |                |             |             |                   |              |
| 51             |               |          |         |           |          |                    |           |                              |                |             | -           |                   |              |
| 52             |               | -        |         |           |          |                    |           |                              |                |             |             |                   |              |
| 53             |               |          |         |           |          |                    |           |                              |                | - 1 (s      | -           | -                 |              |
| 54             |               | 1.0      | 1       |           |          |                    |           |                              |                |             | -           | -                 |              |
| 56             | 831           | 12 02    |         |           |          |                    |           |                              |                |             |             | -                 | -            |
| 14 4           | ► H\1         | ۲۵ / ورق | ۳ / ورق | / ورقة    | r dar    |                    |           | 1                            | •              | - Mr        |             |                   | Þ.           |
|                | , 1           | NUM      |         | 1928,90=8 | مجمو     |                    |           |                              |                |             | ير "لصق"    | شغط Enter أو اخت  | حدد وجهة واه |
| 灯 SI           | tart <u>x</u> | Error    |         |           | Book1    |                    |           |                              |                | EN          | (A Nort     | ton: « 🄊 🗞        | ص 04:35 🔹    |

بعد ذلك يتم فتح برنامج الكوستات فتظهر الشاشة كما بالصورة التالية ا×□-🕱 (untitled.dt) - CoSta File Edit Transformations Statistics Screen Macro Help CoStat 6.303, Copyright(c) 1998-2004, CoHort Software 798 Lighthouse Ave. PMB 320, Monterey, CA, 93940, USA Open Save Print Find Prev. Next Go To New Email: info@cohort.com, http://www.cohort.com Col Row 1 A Thank you for using CoStat. . CoStat is commercial software, not freeware. If you bought a license, please enter Your Name and Registration Number exactly as sent to you by CoHort Software. If you haven't yet bought a license, just close this dialog box. You can use the program for evaluation purposes, but it will display the message "not registered" in various • places. CoHort Software is a small company. We make . our living by writing and selling high-quality, useful, resonably-priced software for scientists and engineers. If RealPlayer you like our software, please help us continue our work by buying a license. Your Name: A Registration Number: Am I Registered? No Close Undo All Shortcut to 000501 Shortcut to AutoRun 灯 Start 🕺 (untitled.dt) - CoStat ص 04:18 😵 💽 🛰

يتم غلق النافذة الموجودة على يمين الشاشة وتكبير النافذة اليسرى كما بالصورة التالية

| 🕱 (untitled.dt) - CoStat                               | X                 |
|--------------------------------------------------------|-------------------|
| File Edit Transformations Statistics Screen Macro Help |                   |
| New Open Save Print Find Prev. Next Go To              |                   |
| Col Row 1                                              | A                 |
|                                                        | •                 |
|                                                        | =                 |
|                                                        | -                 |
|                                                        |                   |
| <b>.</b>                                               |                   |
|                                                        |                   |
| Start Book1 🕱 (untitled,dt) - CoStat                   | م 04:36 😵 💽 × 💽 🔤 |

بعد ذلك نقوم بلصق البيانات المنسوخة مع مراعاة ان يكون اللصق عن طريق الضغط على مفتاح كنترول مع حرف v "V + v" v فتظهر الشاشة التالية ا×اقاً-

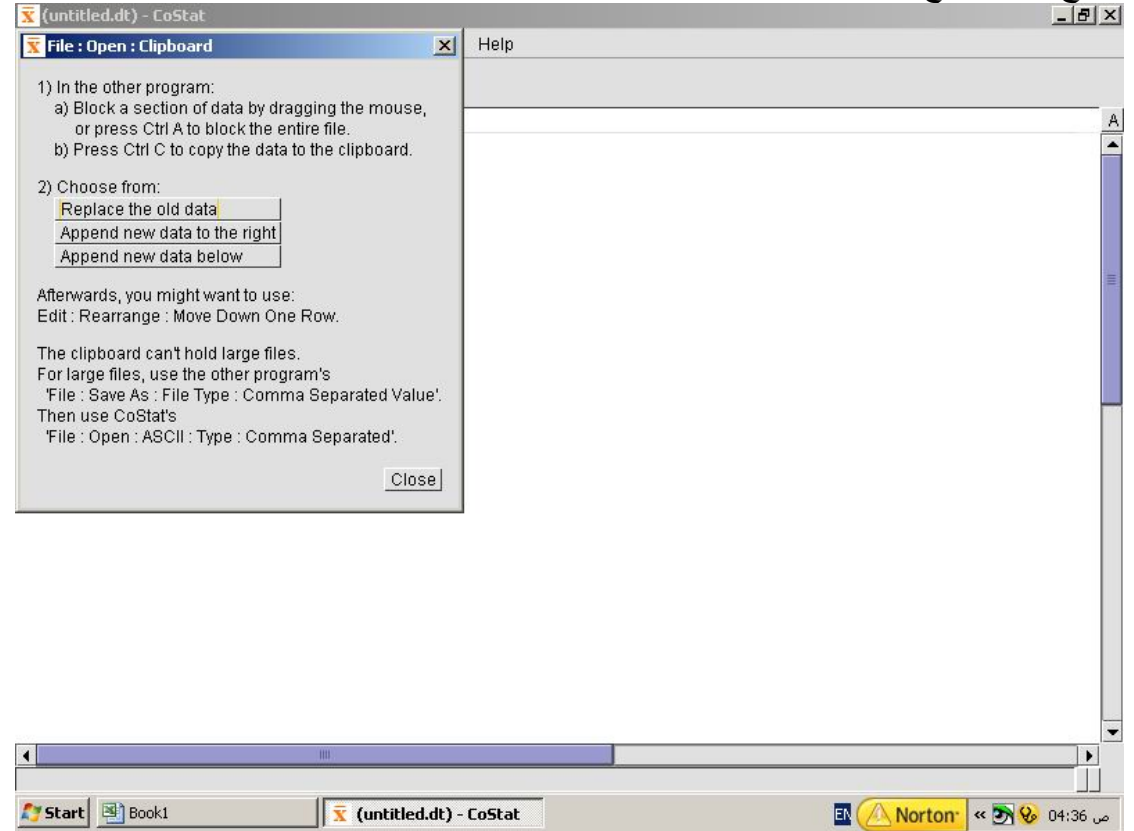

| x clipboard | .dt - CoStat   |               | •                |             | - <b>F</b>      | _   8   ×              |
|-------------|----------------|---------------|------------------|-------------|-----------------|------------------------|
| File Edit   | Transformatior | is Statistics | Screen Mac       | ro Help     |                 |                        |
| New Open    | Save Print     | Find Prev.    | Next Go To       |             |                 |                        |
| Col 1) mian |                | Row 1         | 1                |             |                 | A                      |
| Row         | mian           | submain       | Replecate        | variance    |                 |                        |
| 1           | 1              | 1             | 1                | 32.3        |                 |                        |
| 2           | 1              | 1             | 2                | 32.1        |                 |                        |
| 3           | 1              | 1             | 3                | 32.3        |                 |                        |
| 4           | 1              | 1             | 4                | 32.3        |                 |                        |
| 5           | 1              | 2             | 1                | 33.9        |                 |                        |
| 6           | 1              | 2             | 2                | 33.9        |                 | =                      |
| 7           | 1              | 2             | 3                | 33.8        |                 |                        |
| 8           | 1              | 2             | 4                | 33.8        |                 |                        |
| 9           | 1              | 3             | 1                | 36.3        |                 |                        |
| 10          | 1              | 3             | 2                | 36.3        |                 |                        |
| 11          | 1              | 3             | 3                | 37          |                 |                        |
| 12          | 1              | 3             | 4                | 39.3        |                 |                        |
| 13          | 2              | 1             | 1                | 32.1        |                 |                        |
| 14          | 2              | 1             | 2                | 32          |                 |                        |
| 15          | 2              | 1             | 3                | 31.9        |                 |                        |
| 16          | 2              | 1             | 4                | 32.1        |                 |                        |
| 17          | 2              | 2             | 1                | 33.5        |                 |                        |
| 18          | 2              | 2             | 2                | 33.5        |                 |                        |
| 19          | 2              | 2             | 3                | 33.5        |                 |                        |
| 20          | 2              | 2             | 4                | 33.6        |                 |                        |
| 21          | 2              | 3             | 1                | 36.2        |                 |                        |
| 22          | CoStat (no     | t registe:    | red), www.       | cohort.com, | info@cohort.com |                        |
| 23          | 2              | 3             | 3                | 36.1        |                 | -                      |
| •           |                |               |                  |             |                 |                        |
|             |                |               |                  |             |                 |                        |
| Start 🛛     | Book1          | 1             | 😨 clipboard dt - | CoStat      |                 | EN (Norton: # 20 04/29 |
|             |                |               |                  |             |                 |                        |

## نقوم بالضغط على Replace the old data فستظهر الشاشة التالية

بعد ذلك نبدأ التحليل بالكوستات بالضغط على ANOVA من قائمة Stat ices كما بالصورة التالية

| clipboard | l.dt - CoStat |     |             |          |                                                                                                    |             |                                       | <u> </u>                 |
|-----------|---------------|-----|-------------|----------|----------------------------------------------------------------------------------------------------|-------------|---------------------------------------|--------------------------|
| e Edit    | Transformatio | ons | Statistics  | Screen 🖡 | Aacro                                                                                                    | Help        |                                       |                          |
| ۱ 📼       |               | ł   | ANOVA       |          |                                                                                                    |             |                                       |                          |
| w Open    | Save Print    | F   | Compare N   | leans    |                                                                                                    |             |                                       |                          |
| l 1) mian |               |     | Correlation | l        |                                                                                                    |             |                                       |                          |
| Row       | mian          | 2   | Descriptive |          | v                                                                                                    | ariance     |                                       |                          |
| 1         | 1             | 1   | Frequency   | Analysis |                                                                                                    | 32.3        |                                       |                          |
| 2         | ្រំា          | L   | Miscellane  | 008      |                                                                                                    | 32.1        |                                       |                          |
| 3         | 1             | 1   | Nonnaram    | etric    |                                                                                                    | 32.3        |                                       |                          |
| 4         | 1             | 1   | Drint Data  | icure    |                                                                                                    | 32.3        |                                       |                          |
| 5         | 1             | 1   | Degreesie   |          |                                                                                                    | 33.9        |                                       |                          |
| 6         | 1             | L   | Teblee      | п        |                                                                                                    | 33.9        |                                       |                          |
| 7         | 1             | 1   | Tables      |          |                                                                                                    | 33.8        |                                       |                          |
| 8         | 1             | L   | Utilities   |          |                                                                                                    | 33.8        |                                       |                          |
| 9         | j             | 1   | 3           |          | 1                                                                                                    | 36.3        |                                       |                          |
| 10        | 1             | L   | 3           |          | 2                                                                                                    | 36.3        |                                       |                          |
| 11        | 3             | 1   | 3           |          | 3                                                                                                    | 37          |                                       |                          |
| 12        | 1             | 1   | 3           |          | 4                                                                                                    | 39.3        |                                       |                          |
| 13        | 2             | 2   | 1           |          | 1                                                                                                    | 32.1        |                                       |                          |
| 14        | 2             | 2   | 1           |          | 2                                                                                                    | 32          |                                       |                          |
| 15        | 2             | 2   | 1           |          | 3                                                                                                    | 31.9        |                                       |                          |
| 16        | 2             | 2   | 1           |          | 4                                                                                                    | 32.1        |                                       |                          |
| 17        | 2             | 2   | 2           |          | 1                                                                                                    | 33.5        |                                       |                          |
| 18        | 2             | 2   | 2           |          | 2                                                                                                    | 33.5        |                                       |                          |
| 19        | 2             | 2   | 2           |          | 3                                                                                                    | 33.5        |                                       |                          |
| 20        | 2             | 2   | 2           |          | 4                                                                                                    | 33.6        |                                       |                          |
| 21        | 2             | 2   | 3           |          | 1                                                                                                    | 36.2        |                                       |                          |
| 22        | CoStat (r     | not | register    | ed), ww  | w.co                                                                                                    | hort.com,   | info@cohort.com                       |                          |
| 23        | 2             | 2   | 3           |          | 3                                                                                                    | 36.1        |                                       |                          |
|           |               |     | - Locope    |          | and a second second sec | buchthanna) | · · · · · · · · · · · · · · · · · · · |                          |
|           |               | _   |             |          | _                                                                                                    |             |                                       |                          |
|           |               |     | (           |          |                                                                                                    |             |                                       |                          |
| tart      | Book1         |     | X           | clipboar | d.dt -                                                                                                    | CoStat      |                                       | 🔛 ( 🔼 Norton 🔤 < 🈏 04:39 |

وبعد الضغط على ANOVA ستظهر الشاشة التالية

| 🕱 clipboard             | .dt - CoStat    | 🕱 Stat                                                            | istics : ANOVA                                                      |                                                                                 |                            |                                 |                                                                                                    | )                                                                                                    | ( |
|-------------------------|-----------------|-------------------------------------------------------------------|---------------------------------------------------------------------|---------------------------------------------------------------------------------|----------------------------|---------------------------------|----------------------------------------------------------------------------------------------------|----------------------------------------------------------------------------------------------------|---|
| File Edit               | Transformations | St                                                                |                                                                     |                                                                                 |                            |                                 |                                                                                                    |                                                                                                    |   |
| New Open<br>Col 1) mian | Save Print      | Find<br>Rind<br>Rind<br>Rind<br>Rind<br>Rind<br>Rind<br>Rind<br>R | ANOVA-type ex<br>ences. The AN<br>ences) had a s<br>ins, based on t | (periment, treatn<br>OVA (ANalysis C<br>ignificant effect (<br>the number of gr | nen<br>f V/<br>on t<br>oup | its a<br>Ariar<br>the c<br>os o | re applied to subjects; or,<br>ice) procedure determines<br>ibserved values (Y). There<br>f treatments (Factors) and | subjects are categorized by innate<br>s if the treatments (or the innate<br>are many Types' of experimental<br>how the subjects are arranged |   |
| Row                     | mian            | sub (com                                                          | pletely random                                                      | iized, in blocks, e                                                             | etc.)                      | ). Aft                          | er the ANOVA, 'Means Tes                                                                                             | ts' compare the means in each group                                                                                                    |   |
| 1                       | 1               | of me                                                             | ans to see wh                                                       | ich are significa                                                               | ntiy                       | ditte                           | erent.                                                                                                    |                                                                                                    |   |
| 2                       | 1               | Type:                                                             | SP                                                                  | - Split Plo                                                                     | t                          |                                 |                                                                                                    | <b>*</b>                                                                                                    |   |
| 4                       | 1               | YCol                                                              | umn:                                                                | 4) variance                                                                     | +                          |                                 | SS Type                                                                                                    | (automatic)                                                                                                    |   |
| 5                       | 1               | Subn                                                              | lot Factor                                                          | 2) submain                                                                      | +                          | 1-1                             | Print Ontions:                                                                                                    | Print Model                                                                                                    |   |
| 6                       | 1               | Main                                                              | Plot Factor                                                         | 1) mian                                                                         | +                          | 1-1                             |                                                                                                    | Print XYXY                                                                                                    |   |
| 7                       | 1               | Block                                                             | s'                                                                  | 3) Replecate                                                                    | +                          | 1-1                             |                                                                                                    | Print Inverse                                                                                                    |   |
| 8                       | 1               |                                                                   | -                                                                   | 4) variance                                                                     | +                          | -                               |                                                                                                    | Print Collinear                                                                                                    |   |
| 9                       | 9 1             |                                                                   |                                                                     | 3) Replecate 💌                                                                  | +                          | -                               |                                                                                                    | Print L's                                                                                                    |   |
| 10                      | 1               |                                                                   |                                                                     | 3) Replecate 🔻                                                                  | +                          | -                               |                                                                                                    | Print B                                                                                                    |   |
| 11                      | 1               |                                                                   |                                                                     | 3) Replecate 💌                                                                  | +                          | -                               | Keep If:                                                                                                    | Alf()                                                                                                    |   |
| 12                      | 1               |                                                                   |                                                                     | 3) Replecate 💌                                                                  | +                          | -                               | Means Test:                                                                                                    | Student-Newman-Keuls                                                                                                    |   |
| 13                      | 2               |                                                                   |                                                                     | 3) Replecate 🔻                                                                  | +                          | -                               | Significance Level:                                                                                                  | 0.05                                                                                                    |   |
| 14                      | 2               |                                                                   |                                                                     | 3) Replecate 💌                                                                  | +                          | -                               |                                                                                                    |                                                                                                    |   |
| 15                      | 2               |                                                                   |                                                                     |                                                                                 |                            |                                 | OK                                                                                                    | Close                                                                                                    |   |
| 16                      | 2               |                                                                   |                                                                     |                                                                                 |                            |                                 |                                                                                                    |                                                                                                    |   |
| 17                      | 2               | 2                                                                 | 1                                                                   | 33.5                                                                            |                            |                                 |                                                                                                    |                                                                                                    |   |
| 18                      | 2               | 2                                                                 | 2                                                                   | 33.5                                                                            |                            |                                 |                                                                                                    |                                                                                                    |   |
| 19                      | 2               | 2                                                                 | 3                                                                   | 33.5                                                                            |                            |                                 |                                                                                                    |                                                                                                    |   |
| 20                      | 2               | 2                                                                 |                                                                     | 33.0                                                                            |                            |                                 |                                                                                                    |                                                                                                    |   |
| 21                      | CoStat (not     | register                                                          | ed), www.c                                                          | cohort.com                                                                      | ir                         | fol                             | cohort.com                                                                                                    |                                                                                                    |   |
| 23                      | 2               | 3                                                                 | 3                                                                   | 36.1                                                                            |                            |                                 | ,001020.001                                                                                                    |                                                                                                    |   |
|                         |                 |                                                                   |                                                                     |                                                                                 | _                          |                                 |                                                                                                    | 1                                                                                                    | • |
|                         |                 |                                                                   |                                                                     |                                                                                 | _                          | _                               |                                                                                                    | <b> </b>                                                                                                    |   |
|                         | 1a .            | (                                                                 | _                                                                   |                                                                                 |                            |                                 |                                                                                                    |                                                                                                    | _ |
| Start 🛓                 | Book1           |                                                                   | clipboard.dt                                                        | : - CoStat                                                                      |                            |                                 |                                                                                                    | س 04:39 😵 🎦 × 🚺 Norton                                                                                                    | > |

وعن طريق هذه النافذة يتم الحصول على المتوسطات مع جدول أنوفا مع LSD عند %. وفى هذه النافذة يتم اختيار نوع التصميم type وهو split plot Y column يتم اختيار المتغير المراد تحليله Subplot Factor يتم اختيار القطع التحت رئيسية Main plot factor يتم اختيار القطع الرئيسة وعند الضغط على OK سوف تظهر الشاشة التالية

|                                                                                                    | Tetatistics : ANOV                                                                                                    | A                                                                                                    |                                                                                                    |                                                                                                    |                                                                                                    | x                                                                                                |
|----------------------------------------------------------------------------------------------------|----------------------------------------------------------------------------------------------------|----------------------------------------------------------------------------------------------------|----------------------------------------------------------------------------------------------------|----------------------------------------------------------------------------------------------------|----------------------------------------------------------------------------------------------------|--------------------------------------------------------------------------------------------------|
| File Edit Transformations St                                                                                                    |                                                                                                    |                                                                                                    |                                                                                                    |                                                                                                    |                                                                                                    |                                                                                                  |
| n 🖻 🗐 🈂 🕅                                                                                                    | In an ANOVA-type                                                                                                    | experiment, tri                                                                                                    | eatments are a                                                                                                    | pplied to subject                                                                                                  | s; or, subjects are ca                                                                                                    | tegorized by innate                                                                              |
| New Open Save Print Find                                                                                                    | <ul> <li>differences) had a</li> </ul>                                                                                                    | significant eff                                                                                                    | fect on the obse                                                                                                    | procedure deter<br>erved values (Y).                                                                               | There are many Type                                                                                                    | es' of experimental                                                                              |
| Col 1) mian R                                                                                                    | designs, based or                                                                                                    | the number                                                                                                    | of groups of tre                                                                                                    | atments (Factors                                                                                                   | ) and how the subjec                                                                                                    | ts are arranged                                                                                  |
| 1 1                                                                                                    | of means to see w                                                                                                    | nizea, in bioc<br>hich are signi                                                                                                    | ks, etc.). Aπer tr<br>ificantlv differen                                                                                                    | ie ANUVA, Mean<br>t                                                                                                | s Tests compare the                                                                                                    | e means in each group                                                                            |
| 2 1                                                                                                    |                                                                                                    |                                                                                                    |                                                                                                    |                                                                                                    |                                                                                                    |                                                                                                  |
| 3 1                                                                                                    | Type: SP                                                                                                    | - Split                                                                                                    | Plot                                                                                                    |                                                                                                    |                                                                                                    | •                                                                                                |
| 4 1                                                                                                    | Y Column:                                                                                                    | 4) variance                                                                                                    | ▼ + -                                                                                                    | SS Type:                                                                                                    | (automatic)                                                                                                    | •                                                                                                |
| 5 1                                                                                                    | Subplot Factor:                                                                                                    | 2) submain                                                                                                    | n ▼ + -                                                                                                    | Print Options:                                                                                                    | 🗌 Print Model                                                                                                    |                                                                                                  |
| 6 1                                                                                                    | Main Plot Factor:                                                                                                    | 1) mian                                                                                                    | ▼ + -                                                                                                    |                                                                                                    | Print XY'XY                                                                                                    |                                                                                                  |
| 8 1                                                                                                    | Blocks:                                                                                                    | 3) Repleca                                                                                                    | te 🔻 + -                                                                                                    |                                                                                                    | Print Inverse     Drint Online                                                                                                    | 8                                                                                                |
| 9 1                                                                                                    |                                                                                                    | 4) variance                                                                                                    | to w +                                                                                                    |                                                                                                    | Print Colline     Print L'e                                                                                                    | sar                                                                                              |
| 10                                                                                                    |                                                                                                    | o) Nepieca                                                                                                    |                                                                                                    |                                                                                                    |                                                                                                    | -                                                                                                |
| ToText                                                                                                    |                                                                                                    |                                                                                                    |                                                                                                    |                                                                                                    | _ 🗆 ×                                                                                                    | AlfO                                                                                             |
| File Edit Screen Macro He                                                                                                    |                                                                                                    |                                                                                                    |                                                                                                    |                                                                                                    |                                                                                                    | -in-Keuls 👻                                                                                      |
|                                                                                                    |                                                                                                    | 的句                                                                                                    | G                                                                                                    |                                                                                                    |                                                                                                    | <b>•</b>                                                                                         |
| HOMOGENEITY OF VARIANCE                                                                                                    | Copy Paste Undo                                                                                                    | rind Prev.                                                                                                    | Next                                                                                                    |                                                                                                    |                                                                                                    |                                                                                                  |
| 2005-01-07 04:39:48                                                                                                    |                                                                                                    |                                                                                                    |                                                                                                    |                                                                                                    |                                                                                                    | Close                                                                                            |
| Using: D:\Program Files                                                                                                    | s\cohort6\clipbo                                                                                                    | bard.dt                                                                                                    |                                                                                                    |                                                                                                    |                                                                                                    |                                                                                                  |
| Data Column: 4) variand                                                                                                    | e                                                                                                    |                                                                                                    |                                                                                                    |                                                                                                    |                                                                                                    |                                                                                                  |
| Broken Down By:                                                                                                    |                                                                                                    |                                                                                                    |                                                                                                    |                                                                                                    |                                                                                                    |                                                                                                  |
| 2) submain                                                                                                    |                                                                                                    |                                                                                                    |                                                                                                    |                                                                                                    |                                                                                                    |                                                                                                  |
| 3) Replecate                                                                                                    |                                                                                                    |                                                                                                    |                                                                                                    |                                                                                                    |                                                                                                    |                                                                                                  |
| Keep If:                                                                                                    |                                                                                                    |                                                                                                    |                                                                                                    |                                                                                                    |                                                                                                    |                                                                                                  |
| •                                                                                                    |                                                                                                    |                                                                                                    |                                                                                                    |                                                                                                    | Þ                                                                                                    |                                                                                                  |
|                                                                                                    |                                                                                                    |                                                                                                    |                                                                                                    | Ins Line 1                                                                                                    | Col 1                                                                                                    |                                                                                                  |
| Start Back1                                                                                                    | 🗐 🐨 clipboard dt                                                                                                    | - CoStat                                                                                                    |                                                                                                    | CoTout                                                                                                    |                                                                                                    |                                                                                                  |
|                                                                                                    |                                                                                                    |                                                                                                    |                                                                                                    | COTCAL                                                                                                    |                                                                                                    | من 17,70 <b>10 10 10</b>                                                                         |
| م متوسطات کل من                                                                                                    | حدول أنوفا                                                                                                    | le (la                                                                                                    | ث بتم الحم                                                                                                    | التحادل جدر                                                                                                    | الزافزة لأخز                                                                                                    | و د ذالی بته تکرر                                                                                |
| ومتوسطات كل من<br>ما بالصورة التالية<br>untitled - CoText                                                                                                    | ی جدول أنوفا و<br>SD 5% ک                                                                                                    | صول عل <u>ہ</u><br>ت وكذلك                                                                                                    | ث يتم الحد<br>والمكرراد                                                                                                    | التحليل حيد<br>ع الرئيسية                                                                                          | ِ النافذة لأخذ<br>رئيسية والقط                                                                                                    | بعد ذلك يتم تكبير<br>معاملات التحت<br>ا×ا∎ا-                                                     |
| ومتوسطات كل من<br>ما بالصورة التالية<br>untitled - CoText<br>File Edit Screen Macro Hel                                                                                                    | ی جدول أنوفا و<br>LSD 5% ۷                                                                                                    | صول علم<br>ت وكذلك                                                                                                    | ث يتم الحم<br>والمكرراد                                                                                                    | التحليل حيد<br>ع الرئيسية                                                                                          | ِ النافذة لأخذ<br>رئيسية والقط                                                                                                    | بعد ذلك يتم تكبير<br>معاملات التحت<br>ا×₪_                                                       |
| ومتوسطات كل من<br>ما بالصورة التالية<br>Intitled - CoText<br>File Edit Screen Macro Hel<br>Intitle Intitle Intitle                                                                                                    | ی جدول أنوفا و<br>LSD 5%  <br>  ه   ۱۹   ۱۹                                                                                                    | صول علم<br>ت وكذلك<br>ه الله                                                                                                    | ث يتم الحم<br>والمكرر اد                                                                                                    | التحليل حيد<br>م الرئيسية                                                                                          | ِ النافذة لأخذ<br>رئيسية والقط                                                                                                    | بعد ذلك يتم تكبير<br>معاملات التحت<br>ا×₪_                                                       |
| ومتوسطات كل من<br>ما بالصورة التالية<br>untitled - CoText<br>File Edit Screen Macro Hel<br>New Open Save Print Cur                                                                                                    | ی جدول أنوفا و<br>LSD 5% 0<br>المعالي<br>(مور) المعالي<br>(مور) المعالي المعالي                                                                                                    | صول علم<br>ت وكذلك<br>وكذلك<br>Prev.                                                                                                    | ث يتم الحم<br>والمكرر اد<br>المحم                                                                                                    | التحليل حيد<br>ع الرئيسية                                                                                          | ِ النافذة لأخذ<br>رئيسية والقط                                                                                                    | بعد ذلك يتم تكبير<br>معاملات التحت<br>ا×₪_                                                       |
| و متوسطات كل من<br>ما بالصورة التالية<br>untitled - CoText<br>File Edit Screen Macro Hel<br>الله الله Save Print<br>New Open Save Print<br>Rows of data with missi                                                                                                    | ی جدول أنوفا و<br>LSD 5% لک<br>p<br>Copy Paste Undo<br>ng values remov                                                                                                    | صبول علم<br>ت وكذلك<br><u>Find</u><br>ed: 0                                                                                                    | ث يتم الحم<br>والمكرراد<br>المحمر                                                                                                    | التحليل حيد<br>م الرئيسية                                                                                          | ِ النافذة لأخذ<br>رئيسية والقط                                                                                                    | بعد ذلك يتم تكبير<br>معاملات التحت<br>ا×₪_                                                       |
| و متوسطات كل من<br>ما بالصورة التالية<br>Intitled - CoText<br>File Edit Screen Macro Hel<br>New Open Save Print Cur<br>New of data with missi<br>Rows which remain: 48                                                                                                    | ی جدول أنوفا و<br>LSD 5% (<br>المعالي<br>المعادي<br>المعاد<br>المعادي<br>المعادي<br>المعادي<br>المعادي<br>المعادي<br>المعادي<br>المعادي<br>المعادي<br>المعادي<br>المعادي<br>المعادي<br>المعادي<br>المعادي<br>المعادي<br>المعادي<br>المعادي<br>المعادي<br>المعادي<br>المعاد<br>المعادي<br>المعادي<br>المعادي<br>المعادي<br>المعادي<br>المعادي<br>المعادي<br>المعادي<br>المعادي<br>المعادي<br>المعادي<br>المعادي<br>المعادي<br>المعادي<br>المعاد<br>المعادي<br>المعاد<br>المعادي<br>المعادي<br>المعادي<br>المعادي<br>المعادي<br>المعادي<br>المعادي<br>المعاد<br>المعادي<br>المعادي<br>المعادي<br>المعادي<br>المعادي<br>المعاد<br>المعاد<br>المعاد<br>المعاد<br>المعاد<br>المعادي<br>المعادي<br>المعادي<br>المعادي<br>المعادي<br>المعادي<br>المعادي<br>المعادي<br>المعادي<br>المعادي<br>المعادي<br>المعادي<br>المعادي<br>المعادي<br>المعادي<br>المعادي<br>المعادي<br>المعادي<br>المعادي<br>مع معادي<br>مع معادي<br>مع معادي<br>معادي<br>مع معادي<br>مع معادي<br>مع معادي<br>مع معادي<br>مع معادي<br>مع مع معادي<br>مع مع مع معادم<br>مع مع مع معادي<br>مع مع مع مع مع مع مع مع مع مع مع مع مع م | صبول علم<br>ت وكذلك<br>وكذلك<br>المعلم<br>Find<br>Find<br>Prev.<br>ed: 0                                                                                                    | ث يتم الحم<br>والمكرراد<br>Next                                                                                                    | التحليل حيد<br>م الرئيسية                                                                                          | ِ النافذة لأخذ<br>رئيسية والقط                                                                                                    | بعد ذلك يتم تكبير<br>معاملات التحت<br>ا×∎-                                                       |
| و متوسطات کل من<br>ما بالصورة التالية<br>I untitled - CoText<br>File Edit Screen Macro Hel<br>الساحية المحمد المحمد<br>Rows of data with missi<br>Rows which remain: 48<br>Source                                                                                                    | ی جدول أنوفا و<br>LSD 5% ۵<br>اله<br>Copy Paste Undo<br>ng values remov<br>df Typ                                                                                                    | صول علم<br>ت وكذلك<br>Mind Prev.<br>ed: 0<br>ed: 111 SS                                                                                                    | ث يتم الحم<br>والمكرراد<br>المحر<br>المحم                                                                                                    | التحليل حيد<br>م الرئيسية<br><sub>F</sub>                                                                          | ِ النافذة لأخذ<br>رئيسية والقط                                                                                                    | بعد ذلك يتم تكبير<br>معاملات التحت<br>ا×∎-                                                       |
| و متوسطات كل من<br>ما بالصورة التالية<br>I untitled - CoText<br>File Edit Screen Macro Hel<br>New Open Save Print &<br>Rows of data with missi<br>Rows which remain: 48<br>Source                                                                                                    | ی جدول أنوفا و<br>LSD 5% ۵<br>Copy Paste Undo<br>ng values remov<br>df Typ                                                                                                    | صول علم<br>ت وكذلك<br>Mind Prev.<br>ed: 0<br>e III SS                                                                                                    | ث يتم الحم<br>والمكرراد<br>المعهم                                                                                                    | التحليل حيد<br>ع الرئيسية<br>F                                                                                     | ِ النافذة لأخذ<br>رئيسية والقطِ                                                                                                    | بعد ذلك يتم تكبير<br>معاملات التحت<br>ا×₪-                                                       |
| و متوسطات کل من<br>ما بالصور ة التالية<br>File Edit Screen Macro Hel<br>العامي المحمد المحمد العالي<br>العامي المحمد المحمد العالي<br>New Open Save Print &<br>Rows of data with missi<br>Rows which remain: 48<br>Source<br>                                                                                                    | ی جدول أنوفا و<br>LSD 5% 0                                                                                                    | صول علم<br>ت وكذلك<br><u>Find</u><br>ed: 0<br>ed: 111 SS                                                                                                    | ث يتم الحم<br>والمكرراد<br>المعر<br>المع                                                                                                    | التحليل حيد<br>ع الرئيسية<br>                                                                                      | _ النافذة لأخذ<br>رئيسية والقطِ                                                                                                    | بعد ذلك يتم تكبير<br>معاملات التحت<br>×₪_                                                        |
| و متوسطات کل من<br>ما بالصور ة التالية<br>File Edit Screen Macro Hel<br>السور و التالية<br>File Edit Screen Macro Hel<br>و و و و و و و و و و و و و و و و و و و                                                                                                     | ی جدول أنوفا و<br>LSD 5% ۵<br>الک (Copy Paste<br>Copy Paste Undo<br>ng values remov<br>df Typ<br>                                                                                                    | صول علم<br>ت وكذلك<br>Find هو<br>ed: 0<br>e III SS                                                                                                    | ث يتم الحم<br>والمكرراد<br>المكرية<br>المكرية<br>المكرية<br>MotRgstrd                                                                                                    | التحليل حيد<br>ع الرئيسية<br>F<br>NotRgstrd                                                                        | النافذة لأخذ<br>رئيسية والقط<br>P<br>1478 ns                                                                                                    | بعد ذلك يتم تكبير<br>معاملات التحت<br>×∎                                                         |
| و متوسطات کل من<br>ما بالصور ة التالية<br><b>Tuntitled - CoText</b><br>File Edit Screen Macro Hel<br>السو Open Save Print کر<br>Rows of data with missi<br>Rows which remain: 48<br>Source<br>                                                                                                    | ی جدول أنوفا و<br>LSD 5% ۵<br>الک (Copy Paste Undo<br>ng values remov<br>df Typ<br>3 N<br>3 N<br>3 N<br>3 N<br>3 N                                                                                                    | صول علم<br>ت وكذلك<br><u>Find</u> هي<br>ed: 0<br>e III SS<br>otRgstrd 1<br>otRgstrd 1                                                                                                    | ث يتم الحم<br>والمكرراد<br>Next<br>NotRgstrd<br>NotRgstrd<br>NotRgstrd                                                                                                    | التحليل حيد<br>ع الرئيسية<br>F<br><br>NotRgstrd<br>NotRgstrd                                                       | للنافذة لأخذ<br>رئيسية والقط<br><br>1478 ns<br>.0000 ***                                                                                                    | بعد ذلك يتم تكبير<br>معاملات التحت<br>×∎                                                         |
| و متوسطات کل من<br>ما بالصور ة التالية<br><b>Tuntitled - CoText</b><br>File Edit Screen Macro Hel<br>الله الله الله الله الله الله الله الله                                                                                                    | ی جدول أنوفا و<br>LSD 5% ۵                                                                                                    | صول علم<br>ت وكذلك<br><u>Find</u> و<br>et: 0<br>ed: 0<br>e III SS<br>otRgstrd 1<br>otRgstrd 1<br>otRgstrd 1<br>otRgstrd 1                                                                                                    | ث يتم الحم<br>و المكرر اد<br>Next<br>NotRgstrd<br>NotRgstrd<br>NotRgstrd<br>NotRgstrd<                                                                                                    | التحليل حيد<br>ع الرئيسية<br>F<br><br>NotRgstrd<br>NotRgstrd                                                       | النافذة لأخذ<br>رئيسية والقط<br>بريسية مرالقط<br>بين مالقط<br>بين مالقط<br>بين مالقط<br>بين مالقط<br>بين مالقط<br>بين مالقط<br>بين مالقط<br>بين مالقط<br>بين مالقط<br>برينيسية<br>برينيسية<br>بريني                                                                                                    | بعد ذلك يتم تكبير<br>معاملات التحت<br>×∎                                                         |
| و متوسطات کل من<br>ما بالصور ة التالية<br><b>The Edit Screen Macro Hel</b><br><b>The Edit Screen Macro Hel</b><br><b>The Edit Screen Macro Hel<br/><b>The Edit Screen Macro Hel</b><br/><b>The Ed</b></b> | ی جدول أنوفا و<br>LSD 5% ۵                                                                                                    | معبول علم<br>ت وكذلك<br>Min وكذلك<br>Find Prev.<br>ed: 0<br>e III SS<br>otRgstrd 1<br>otRgstrd 1<br>otRgstrd 1<br>otRgstrd 1<br>otRgstrd 1<br>otRgstrd 1                                                                                                    | ث يتم الحم<br>والمكرر اد<br>والمكرر اد<br>هج<br>NotRgstrd<br>NotRgstrd<br>NotRgstrd<br>NotRgstrd<br>NotRgstrd                                                                                                    | التحليل حيد<br>ع الرئيسية<br>F<br><br>NotRgstrd<br>NotRgstrd<br>NotRgstrd                                          | للنافذة لأخذ<br>رئيسية والقط<br>برئيسية القط<br>بيبينية والقط<br>بيبينية<br>بيبينية                                                                                                    | بعد ذلك يتم تكبير<br>معاملات التحت<br>×∎                                                         |
| و متوسطات کل من<br>ما بالصور ة التالية<br>الا بالصور ة التالية<br>File Edit Screen Macro Hel<br>الله الله الله الله الله الله الله<br>New of data with missi<br>Rows which remain: 48<br>Source<br>Main plots<br>Blocks<br>mian<br>Main Plot Error<br>submain<br>submain * mian<br>Error                                                                                                    | ی جدول أنوفا و<br>LSD 5% (<br>Copy Paste Undo<br>ng values remov<br>df Typ<br>                                                                                                    | معول علم<br>ت وكذلك<br>وكذلك<br>بي<br>Find Prev.<br>ed: 0<br>e III SS<br>otRgstrd 1<br>otRgstrd 1<br>otRgstrd 1<br>otRgstrd 1<br>otRgstrd 1<br>otRgstrd 1                                                                                                    | ث يتم الحم<br>والمكرر اد<br>هوالمكرر اد<br>هوالمكرر اد<br>المكرر اد<br>المكرر المكرر اد<br>المكرر المكرر اد<br>المكرر المكرر اد<br>المكرر المكرر اد<br>المكرر المكرر المكرر اد<br>المكرر المكرر المكرر المكرر المكرر<br>المكرم<br>المكرم<br>مم المكرم<br>ملم<br>ملم<br>ملم<br>ملمم المكرم<br>ملمم<br>ملم<br>ملم<br>ملمم<br>ملمم<br>ملمم<br>ملمم<br>م                                                                                                    | التحليل حيد<br>ع الرئيسية<br>F<br><br>NotRgstrd<br>NotRgstrd<br>NotRgstrd                                          | للنافذة لأخذ<br>رئيسية والقط<br>برئيسية القط<br>بين والقط<br>بين القط<br>بين القا<br>بين القا<br>بين الما<br>بين القا<br>بين القا<br>بين القا<br>بين القا<br>بين القا<br>بين القا<br>بين القا<br>بين القا<br>بين القا<br>بين القا<br>بين القا<br>بين القا<br>بين القا<br>بين القا<br>بين القا<br>بين القا<br>بين القا<br>بين القا<br>بين القا<br>بين القا<br>بين القا<br>بين القا<br>بين القا<br>بين القا<br>بين الما<br>بين الما<br>بو الما<br>و و الما<br>بو الما<br>بو الما<br>بالما<br>بالما<br>بو الما<br>بو الما<br>بو الما<br>بو الما<br>بو الما<br>بو الما<br>بو الما<br>بو الما<br>بو الما<br>بو الما<br>بو الما<br>بالما<br>بالما<br>بالما<br>بو الما<br>بالما<br>بالما<br>بالما<br>بالما<br>بالما<br>ما<br>ما<br>ما<br>ما<br>ما<br>ما<br>ما<br>ما<br>ما<br>ما<br>م ما<br>ما<br>م ما<br>ما<br>ما<br>ما<br>ما<br>ما<br>ما<br>ما<br>ما<br>ما<br>ما<br>ما<br>م ما<br>ما<br>م ما<br>م ما<br>ما<br>ما<br>ما<br>ما<br>م ما<br>م ما<br>م ما<br>م ما<br>م ما<br>ما<br>م ما<br>م ما<br>م ما<br>م ما<br>م ما<br>م ما<br>م ما<br>م ما<br>م ما<br>م ما<br>م ما<br>م ما<br>م ما<br>م ما<br>م ما<br>م ما<br>م ما<br>م ما<br>م ما<br>م ما ما<br>م ما<br>م ما ما<br>م ما<br>م ما<br>مم ما<br>م ما<br>مم ما<br>م ما<br>م ما<br>م مم مام | بعد ذلك يتم تكبير<br>معاملات التحت<br>ا× ₪_                                                      |
| و متوسطات کل من<br>ما بالصورة التالية<br>File Edit Screen Macro Hel<br>الله الله الله الله الله الله الله الله                                                                                                    | ی جدول أنوفا و<br>LSD 5% (<br>ک <u>Pase</u> (<br>Copy Pase)<br>Ng values remov<br>df Typ<br>df Typ<br>3 N<br>3 N<br>9 N<br>2 N<br>6 N<br>24 N                                                                                                    | معبول علم<br>ت وكذلك<br>Find Prev.<br>ed: 0<br>e III SS<br>otRgstrd i<br>otRgstrd i<br>otRgstrd i<br>otRgstrd i<br>otRgstrd i                                                                                                    | ث يتم الحم<br>و المكرر اد<br>و المكرر اد<br>المكرر اد<br>المكرر المكرر اد<br>المكرر المكرر اد<br>المكرر المكرر اد<br>المكرر المكرر اد<br>المكرر المكرر المكرر المكرر<br>المكرر المكرر المكرر المكرر المكرر المكرر<br>المكرر المكرر المكرر المكرر المكرر المكرر المكرر<br>المكرر المكرر المك                                                                                                    | التحليل حيد<br>ع الرئيسية<br>F<br><br>NotRgstrd<br>NotRgstrd<br>NotRgstrd                                          | للنافذة لأخذ<br>رئيسية والقط<br>برئيسية القط<br>برابي القط<br>بين القط<br>بين القط<br>بين القط<br>بين القط<br>بين القط<br>بين القط<br>بين القط<br>بين القط<br>بين القط<br>برابي القط<br>برابي الما<br>برابي الما<br>برابي الما<br>برابرام الما<br>برابي الما<br>برابي الما<br>برابي والما<br>برابي الما<br>برابي الما<br>برابي الما<br>برابي الما<br>براب الما<br>براب الما<br>برابي الما<br>برام الما<br>برام الما<br>برام الما<br>برام الما<br>برام الما<br>برام الما<br>برام الما<br>برام الما<br>ما<br>ما<br>ما<br>ما<br>ما<br>ما<br>ما<br>ما<br>ما<br>ما<br>ما<br>ما<br>م                                                                                                    | بعد ذلك يتم تكبير<br>معاملات التحت<br>ا× ₪_                                                      |
| ومتوسطات کل من<br>ما بالصورة التالية<br>File Edit Screen Macro Hel<br>الله الله الله الله الله الله الله الله                                                                                                    | ی جدول أنوفا و<br>LSD 5% (<br>ک <u>LSD 5%</u><br>(<br><u>Copy</u><br>Paste Undo<br>ng values remov<br>df Typ<br>df Typ<br>3 N<br>3 N<br>9 N<br>2 N<br>6 N<br>24 N                                                                                                    | معول علم<br>ت وكذلك<br>Find Prev.<br>ed: 0<br>e III SS<br>otRgstrd 1<br>otRgstrd 1<br>otRgstrd 1<br>otRgstrd 1<br>otRgstrd 1<br>otRgstrd 1<br>otRgstrd 1<br>otRgstrd 1                                                                                                    | ث يتم الحم<br>و المكرر اد<br>و المكرر اد<br>المكرر اد<br>المكرر المكرر اد<br>المكرر المكرر اد<br>المكرر المكرر اد<br>المكرر المكرر اد<br>المكرر المكرر المكرر المكرر<br>المكرر<br>المحمد<br>المحمد<br>المكرر المكرر المكرر المكرر<br>المكرر<br>المكرر المكرر<br>المكرر<br>المكرر<br>المكرر<br>المكرر<br>المكرر<br>المكرر<br>المكرر<br>المكرر<br>المكر<br>المكر<br>المكر<br>المكر<br>المكر<br>المكر<br>المكر<br>المكر<br>المكر<br>المحمد<br>المكر<br>المكرر<br>المكرم<br>المكرر<br>المكرم<br>المكرم<br>المكم<br>ملمم<br>المكم<br>المكرم<br>المكم<br>المكم<br>ملمم<br>المكم<br>المم<br>المكمم<br>المكم<br>المم<br>الم  | التحليل حيد<br>ع الرئيسية<br>F<br><br>NotRgstrd<br>NotRgstrd<br>NotRgstrd                                          | للنافذة لأخذ<br>رئيسية والقط<br>برئيسية القط<br>بين والقط<br>بين القط<br>بين القا<br>بين القا<br>بين الما<br>بين الما<br>بين الما<br>بو الما<br>بو الما<br>بو الما<br>بو الما<br>بو الما<br>بو الما<br>بو الما<br>بو الما<br>بو الما<br>بو الما<br>بو الما<br>بو الما<br>بو الما<br>بو الما<br>بو الما<br>بو الما<br>بو الما<br>بو الما<br>بو الما<br>ما<br>بو الما<br>بو الما<br>ما<br>ما<br>ما<br>ما<br>ما<br>ما<br>ما<br>ما<br>ما<br>ما<br>ما<br>ما<br>م                                                                                                    | بعد ذلك يتم تكبير<br>معاملات التحت<br>ا× ₪_                                                      |
| ومتوسطات کل من<br>ما بالصورة التالية<br>Pile Edit Screen Macro Hel<br>الله الله الله الله الله الله الله الله                                                                                                    | ی جدول أنوفا و<br>LSD 5% (<br>ک <u>LSD 5%</u><br>ک <u>ک LSD 5%</u><br>ک <u>ک ی ک انو</u><br>ک <u>ک ک ک ک ک ک ک ک ک ک ک ک ک ک ک ک ک ک </u>                                                                                                    | معول علم<br>ت و كذلك<br>ق و كذلك<br>و كذلك<br>و كذلك<br>و Prev.<br>Prev.<br>Pr | ث يتم الحم<br>و المكرر اد<br>و المكرر اد<br>و المكرر اد<br>سعد<br>NotRgstrd<br>NotRgstrd<br>NotRgstrd<br>NotRgstrd<br>NotRgstrd<br>NotRgstrd                                                                                                    | التحليل حيد<br>ع الرئيسية<br>F<br><br>NotRgstrd<br>NotRgstrd<br>NotRgstrd                                          | للنافذة لأخذ<br>رئيسية والقط<br>برئيسية القط<br>.0000 ***<br>.0000 ***<br>.0070 **                                                                                                    | بعد ذلك يتم تكبير<br>معاملات التحت<br>ا× ₪ -                                                     |
| e origen al construction of the second of the second of th                                                                                                    | ی جدول أنوفا و<br>LSD 5% (<br>الله LSD 5% (<br>الله الله الله الله الله الله الله الله                                                                                                    | مرول علم<br>ت و كذلك<br>و كذلك<br>و كذلك<br>و كذلك<br>و Reserved<br>otRgstrd<br>otRgstrd<br>otRgstrd<br>otRgstrd<br>otRgstrd<br>otRgstrd<br>otRgstrd<br>otRgstrd<br>otRgstrd<br>otRgstrd<br>otRgstrd<br>otRgstrd                                                                                                    | ث يتم الحم<br>و المكرر اد<br>و المكرر اد<br>و المكرر اد<br>المكرر اد<br>المكرر اد<br>المكرر<br>المكر<br>المكر<br>المكر<br>المكر<br>المكرر<br>المكرر<br>المح<br>المح<br>المح<br>المح<br>المح<br>المح<br>المح<br>المح                                                                                                    | التحليل حيد<br>ع الرئيسية<br><br>NotRgstrd<br>NotRgstrd<br>NotRgstrd<br>NotRgstrd                                  | للنافذة لأخذ<br>رئيسية والقط<br>رئيسية القط<br>.1478 ns<br>.0000 ***<br>.0000 ***<br>.0070 **<br>.0000 ***                                                                                                    | بعد ذلك يتم تكبير<br>معاملات التحت<br>معاهلات التحت<br>الا ₪ -                                   |
| e, aright of the second of the second of the                                                                                                    | ی جدول أنوفا و<br>LSD 5% (<br>الله LSD 5% (<br>الله الله الله الله الله الله الله الله                                                                                                    | مرول علم<br>ت و كذلك<br>ق كذلك<br>و كذلك<br>و كذلك<br>و Reserved<br>otRgstrd<br>otRgstrd<br>otRgstrd<br>otRgstrd<br>otRgstrd<br>otRgstrd<br>otRgstrd<br>otRgstrd<br>otRgstrd<br>otRgstrd<br>otRgstrd<br>otRgstrd                                                                                                    | ث يتم الحم<br>و المكرر اد<br>و المكرر اد<br>و المكرر اد<br>المكرر اد<br>المكرر<br>المكر<br>المكر<br>المكر<br>المكر<br>المكر<br>المكر<br>المكر<br>المكر<br>المكرر<br>المكرر<br>المح<br>المح<br>المح<br>المح<br>المح<br>المح<br>المح<br>المح                                                                                                    | التحليل حيد<br>ع الرئيسية<br>F<br><br>NotRgstrd<br>NotRgstrd<br>NotRgstrd<br>NotRgstrd                             | للنافذة لأخذ<br>رئيسية والقط<br>رئيسية القط<br>.0000 ***<br>.0000 ***<br>.0000 ***<br>.0000 ***                                                                                                    | بعد ذلك يتم تكبير<br>معاملات التحت<br>معالمات التحت<br>الا ها-                                   |
| و متو سطات کل من<br>ما بالصور ة التالية<br>File Edit Screen Macro Hel<br>New Open Save Print &<br>Rows of data with missi<br>Rows which remain: 48<br>Source<br><br>Main plots<br>Blocks<br>mian<br>Main Plot Error<br>submain * mian<br>Error<br>Total<br>Nodel<br>R^2 = SSmodel/SStotal =<br>Root MSerror = sqrt(MSe                                                                                                    | ی جدول أنوفا و<br>LSD 5% (<br>الله LSD 5% (<br>الله Copy Paste Undo<br>ng values remov<br>df Typ<br>                                                                                                    | مرول علم<br>ت و کذلك<br>و کذلك<br>و کذلك<br>و Till SS<br>otRgstrd 1<br>otRgstrd 1<br>otRgstrd 1<br>otRgstrd 1<br>otRgstrd 1<br>otRgstrd 1<br>otRgstrd 1<br>otRgstrd 1<br>otRgstrd 1<br>otRgstrd 1<br>otRgstrd 1<br>otRgstrd 1<br>otRgstrd 1<br>otRgstrd 1<br>196482                                                                                                    | ث يتم الحم<br>و المكرر اد<br>و المكرر اد<br>المكرر اد<br>المكرر اد<br>المكرر<br>المكر<br>المكر<br>المكر<br>المكر<br>المكر<br>المكر<br>المكر<br>المكر<br>المكرر<br>المكرر<br>المكرر<br>المكرر<br>المكرر<br>المكرر<br>المكرر<br>المكرر<br>المكرر<br>المكرر<br>المكرر<br>المكرر<br>المكرر<br>المكرر<br>المكرر<br>المكرر<br>المكرر<br>المكرر<br>المكرر<br>المكرر<br>المكرر<br>المكرر<br>المكرر<br>المكرر<br>المكرر<br>المكرر<br>المكرر<br>المكرر<br>المح<br>المح<br>المح<br>المح<br>المح<br>المح<br>المح<br>المح                                                                                                    | التحليل حيد<br>ع الرئيسية<br>F<br><br>NotRgstrd<br>NotRgstrd<br>NotRgstrd<br>NotRgstrd                             | للنافذة لأخذ<br>رئيسية والقط<br>رئيسية القط<br>.0000 ***<br>.0000 ***<br>.0000 ***<br>.0000 ***                                                                                                    | بعد ذلك يتم تكبير<br>معاملات التحت<br>معاملات التحت<br>معاملات التحال                            |
| و متو سطات کل من<br>ما بالصور ة التالية<br>File Edit Screen Macro Hel<br>New Open Save Print &<br>Rows of data with missi<br>Rows which remain: 48<br>Source<br>                                                                                                    | ی جدول أنوفا و<br>LSD 5% (<br>الله LSD 5% (<br>Copy Paste Undo<br>ng values remov<br>df Typ<br>                                                                                                    | مرول علم<br>و كذلك<br>و كذلك<br>و كذلك<br>و Till SS<br>otRgstrd :<br>otRgstrd :<br>otRg :<br>otRgstrd :                                                                                                    | ث يتم الحم<br>و المكرر اد<br>و المكرر اد<br>المكرر اد<br>المكرر اد<br>المكر<br>المكر<br>المكر<br>المكر<br>المكر<br>المكر<br>المكر<br>المكر<br>المكر<br>المكر<br>المكر<br>المكر<br>المكرر<br>المكرر<br>المكرر<br>المكرر<br>المكرر<br>المكرر<br>المكرر<br>المكرر<br>المكرر<br>المكرر<br>المكرر<br>المكرر<br>المكرر<br>المكرر<br>المكرر<br>المكرر<br>المكرر<br>المح<br>المكرر<br>المح<br>المكرر<br>المح<br>المكرر<br>المح<br>المح<br>المح<br>المح<br>المح<br>المح<br>المح<br>المح                                                                                                    | التحليل حيد<br>ع الرئيسية<br>F<br>NotRgstrd<br>NotRgstrd<br>NotRgstrd<br>NotRgstrd                                 | للنافذة لأخذ<br>رئيسية والقط<br>رئيسية القط<br>.0000 ***<br>.0000 ***<br>.0000 ***<br>.0000 ***                                                                                                    | بعد ذلك يتم تكبير<br>معاملات التحت<br>معاهد التحت                                                |
| و متو سطات كل من<br>ما بالصورة التالية<br>File Edit Screen Macro Hel<br>New Open Save Print &<br>Rows of data with missi<br>Rows which remain: 48<br>Source<br>                                                                                                    | ی جدول أنوفا و<br>LSD 5% (<br>Copy Paste Undo<br>ng values remov<br>df Typ<br>                                                                                                    | مرول علم<br>ت و كذلك<br>و كذلك<br>و كذلك<br>و ت و كذلك<br>و Till SS<br>otRgstrd :<br>otRgstrd :<br>otRg :                                                                                                    | ث يتم الحم<br>والمكرر الا<br>والمكرر الا<br>والمكرر الا<br>والمكرر الا<br>الع<br>المكرر الا<br>المكرر الا<br>المكرر الا<br>المكرر المكرر<br>المكرر المكرر<br>المكرر المكرر<br>المكرر المكرر<br>المكرر المكرر الا<br>المكرر المكرر الا<br>المكرر المكرر المكرر الا<br>المكرر المكرر المكرر الا<br>المكرر المكرر المكرر الا<br>المكرر المكرر المكرر الا<br>المكرر المكرر المكرر المكرر المكرر<br>المكرر المكرر المكرر المكرر المكرر المكرر المكرر المكرر المكرر ال<br>المكرر المحمد المكرر المكرر المكرر المكرر المكرر المكرر المكرر المكرر المحمد<br>المكرر المحمد المكرر المكرر المكرر المكرر المكرر المكرر المكرر المكرر المكرر المكرر المكرر المحمد<br>المكرر المكرر المكرم المكرم المكرم المكرم المكرم المكرم المكرم المكرم المكرم المكرم المكرم المكرم المكمم المكرم المكرم المكرم المكرم المكرم المكرم المك                                                                                                    | التحليل حيد<br>ع الرئيسية<br>F<br><br>NotRgstrd<br>NotRgstrd<br>NotRgstrd<br>NotRgstrd<br>NotRgstrd                | ب النافذة لأخذ<br>رئيسية والقط<br>رئيسية القط<br>.0000 ***<br>.0000 ***<br>.0000 ***<br>.0000 ***                                                                                                    | بعد ذلك يتم تكبير<br>معاملات التحت<br>معاهلات التحت<br>معاهلات التحال                            |
| و متو سطات كل من<br>ما بالصورة التالية<br>File Edit Screen Macro Hel<br>New Open Save Print &<br>Rows of data with missi<br>Rows which remain: 48<br>Source<br>                                                                                                    | ی جدول أنوفا و<br>LSD 5% (<br>LSD 5% (<br>Copy Paste Undo<br>ng values remov<br>df Typ<br>                                                                                                    | معول علو         معرول علو         و كذلك         و كذلك         و كذلك         و كذلك         و كذلك         و كذلك         e III SS         otRgstrd         otRgstrd                                                                                                    | ث يتم الحم<br>و المكرر اد<br>و المكرر اد<br>المكرر اد<br>المكرر اد<br>المكرر<br>المكر<br>المكر<br>المكر<br>المكر<br>المكرر<br>المكرر<br>المح<br>المكرر<br>المح<br>المح<br>المح<br>المح<br>المح<br>المح<br>المكرر<br>المكرر<br>المكرر<br>المكرر<br>المكرر<br>المكرر<br>المكرر<br>المكرر<br>المكر<br>المكرر<br>المكر<br>المكر<br>المح<br>المكر<br>المح<br>المكر<br>المح<br>المح<br>المح<br>المح<br>المح<br>المح<br>المح<br>المح                                                                                                    | التحليل حيد<br>ع الرئيسية<br>F<br><br>NotRgstrd<br>NotRgstrd<br>NotRgstrd<br>NotRgstrd<br>NotRgstrd                | ب النافذة لأخذ<br>رئيسية والقط<br>رئيسية والقط<br>.1478 ns<br>.0000 ***<br>.0000 ***<br>.0000 ***<br>.0000 ***                                                                                                    | بعد ذلك يتم تكبير<br>معاملات التحت<br>معاهد التحت                                                |
| و متو سطات کل من<br>ما بالصور ة التالية<br>File Edit Screen Macro Hel<br>New Open Save Print Ecr<br>Rows of data with missi<br>Rows which remain: 48<br>Source<br>                                                                                                    | ی جدول أنوفا و<br>LSD 5% (<br>Copy Paste Undo<br>ng values remov<br>df Typ<br>                                                                                                    | معول علو         معرول علو         و كذلك         و كذلك         و كذلك         و كذلك         و كذلك         و كذلك         e III SS         otRgstrd         otRgstrd                                                                                                    | ث يتم الحم<br>و المكرر اد<br>و المكرر اد<br>المكرر اد<br>المكرر اد<br>المكرر<br>المكر<br>المكر<br>المكر<br>المكر<br>المكرر<br>المكر<br>المكرر<br>المكرر<br>المكرر<br>المكرر<br>المكرر<br>المكرر<br>المكرر<br>المكرر<br>المكرر<br>المكرر<br>المكرر<br>المكرر<br>المكرر<br>المكرر<br>المكرر<br>المكرر<br>المكرر<br>المكرر<br>المكرر<br>المكرر<br>المكرر<br>المكرر<br>المكرر<br>المكرر<br>المكر<br>المح<br>المح<br>المكرر<br>المكرر<br>المح<br>المكرر<br>المح<br>المح<br>المح<br>المح<br>المح<br>المح<br>المح<br>المح                                                                                                    | التحليل حيد<br>ع الرئيسية<br>F<br><br>NotRgstrd<br>NotRgstrd<br>NotRgstrd<br>NotRgstrd<br>NotRgstrd                | ب النافذة لأخذ<br>رئيسية والقط<br>رئيسية والقط<br>.1478 ns<br>.0000 ***<br>.0000 ***<br>.0000 ***<br>.0000 ***                                                                                                    | بعد ذلك يتم تكبير<br>معاملات التحت<br>معاهد التحت<br>الا ها-                                     |
| e arise a server a server a se                                                                                                    | ی جدول أنوفا و<br>LSD 5% (<br>Copy Paste Undo<br>ng values remov<br>df Typ<br>                                                                                                    | معول علو كذلك و كذلك و كذلك و كذلك و كذلك و كذلك و كذلك و كذلك و كذلك و كذلك و كان و كان                                                                                                    | ث يتم الحم<br>و المكرر اد<br>المكرر اد<br>المكرر اد<br>المكرر اد<br>المكر<br>المكر<br>المكر<br>المكر<br>المكر<br>المكر<br>المكر<br>المكر<br>المكر<br>المكر<br>المكر<br>المكر<br>المكر<br>المكر<br>المكر<br>المكر<br>المكر<br>المكر<br>المكر<br>المكر<br>المكر<br>المكر<br>المكر<br>المكر<br>المكر<br>المكر<br>المكر<br>المكر<br>المكر<br>المكر<br>المكر<br>المكر<br>المح<br>المكر<br>المكر<br>المكر<br>المكر<br>المكر<br>المكر<br>المكر<br>المكر<br>المكر<br>المكر<br>المكر<br>المح<br>المكر<br>المكر<br>المكم<br>المكر<br>المم<br>المم المكر<br>المكر<br>المكر<br>المكر<br>المم<br>المم<br>المم<br>المم<br>المم المم<br>المم<br>المم           | التحليل حيد<br>ع الرئيسية<br>F<br><br>NotRgstrd<br>NotRgstrd<br>NotRgstrd<br>NotRgstrd<br>NotRgstrd<br>100% = 1.30 | للنافذة لأخذ<br>رئيسية والقط<br>رئيسية والقط<br>.1478 ns<br>.0000 ***<br>.0000 ***<br>.0000 ***<br>.0000 ***                                                                                                    | بعد ذلك يتم تكبير<br>معاملات التحت<br>معاهد التحت<br>الا ها-                                     |
| e arise a conservation of a conservation of a co                                                                                                    | ی جدول أنوفا و<br>LSD 5% (<br>Copy Paste Undo<br>ng values remove<br>df Typ<br>                                                                                                    | معبول علي         معبول علي         و كذلك         و كذلك         و كذلك         و كذلك         ed:         o         ed:         o         ed:         o         ed:         o         o                                                                                                    | ث يتم الحم<br>والمكرر الا<br>المكرر الا<br>المكرر الا<br>المكرر الا<br>المكرر الا<br>المكرر الا<br>المكرر المكرر الا<br>المكرر المكرر<br>المكرر المكرر الا<br>المكرر المكرر الا<br>المكرر المكرر الا<br>المكرر المكرر الا<br>المكرر المكرر المكرر المكرر<br>المكرر المكرر المكرر المكرر المكرر<br>المكرر المكرر المكرر المكرر المكرر المكرر<br>المكرر المكرر المكرر المكرر المكرر المكرر المكرر<br>المكرر المكرر المكرر المكرر المكرر المكرر<br>المكرر المكرر المكرر المكرر المكرر المكرر المكرر المكرر<br>المكرر المكرر المكرم المكرم المكرم المكرم المكرم المكرم المكرم المكرم المكرم المكرم المكرم المكرم المكرم المكرم المكرم المكرم المكرم المكرم المكرم المكرم المكرم المكرم المكرم المكرم المكرم المكرم المكرم المكرم المكرم المكرم المكرم المكرم المكرم المكم ال                                                                                                    | التحليل حيد<br>ع الرئيسية<br>F<br><br>NotRgstrd<br>NotRgstrd<br>NotRgstrd<br>NotRgstrd<br>100% = 1.36              | للنافذة لأخذ<br>رئيسية والقط<br>رئيسية والقط<br>.1478 ns<br>.0000 ***<br>.0000 ***<br>.0000 ***<br>.0000 ***                                                                                                    |                                                                                                  |
| Participantic StructureImage: Save StructureFile Edit Screen Macro HellImage: Save StructureImage: Save StructureImage: Save Structur                                                                                                    | ی جدول أنوفا و<br>LSD 5% (<br>Copy Paste Undo<br>ng values remov<br>df Typ<br>                                                                                                    | مرول علم<br>و كذلك<br>و كذلك<br>و كذلك<br>و The prev<br>ed: 0<br>e III SS<br>otRgstrd 1<br>otRgstrd 1<br>otRgstrd 1<br>otRgstrd 1<br>otRgstrd 1<br>otRgstrd 1<br>otRgstrd 1<br>196482<br>or) / abs                                                                                                    | ث يتم الحم<br>والمكرر اد<br>والمكرر اد<br>المكرر اد<br>المكرر اد<br>المكر<br>المكر<br>المكم<br>المكر<br>المكر<br>المكم<br>المكر<br>المكم<br>المكم<br>المكم<br>المم<br>المم<br>المم<br>المم<br>ا | التحليل حيد<br>ع الرئيسية<br>F<br><br>NotRgstrd<br>NotRgstrd<br>NotRgstrd<br>NotRgstrd<br>100% = 1.36              | للنافذة لأخذ<br>رئيسية والقط<br>رئيسية القط<br>.1478 ns<br>.0000 ***<br>.0000 ***<br>.0000 ***<br>.0000 ***                                                                                                    | بعد ذلك يتم تكبير<br>معاملات التحت<br>الم الله التحت<br>ع الله الله الله الله الله الله الله الل |

| لتالية                         | بالصورة ا       | ۱% کما                                  | ں معنویۃ                                                                                             | ند مستوی                                                                                                    | ic                                            | ر                                           | تيا                                           | البرنامج ويتم اخ                                                                                                    | بعد ذلك نرجع الى نافذة                                                                                                    |  |  |  |
|--------------------------------|-----------------|-----------------------------------------|----------------------------------------------------------------------------------------------------|----------------------------------------------------------------------------------------------------|-----------------------------------------------|---------------------------------------------|-----------------------------------------------|----------------------------------------------------------------------------------------------------|----------------------------------------------------------------------------------------------------|--|--|--|
| 🕱 clipboard                    | .dt - CoStat    | 🕱 Stal                                  | istics : ANOVA                                                                                       | -                                                                                                    |                                               |                                             |                                               |                                                                                                    |                                                                                                    |  |  |  |
| File Edit                      | Transformations | St                                      |                                                                                                    |                                                                                                    |                                               |                                             | _                                             |                                                                                                    |                                                                                                    |  |  |  |
| New Open<br>Col 1) mian<br>Row | Save Print      | Find<br>Rid<br>Bub<br>Com<br>Bub<br>Com | ANOVA-type ex<br>ences. The AN<br>ences) had a s<br>ins, based on<br>pletely random<br>ans to see wh | <pre>cperiment, treat<br/>OVA (ANalysis)<br/>ignificant effe<br/>the number of<br/>ized, in blocks<br/>ich are signifi</pre> | atme<br>s Of<br>ct or<br>gro<br>s, et<br>cant | ent:<br>VAi<br>n th<br>up:<br>c.).<br>tly c | s an<br>rian<br>le o<br>s of<br>Afte<br>diffe | e applied to subjects; or,<br>ce) procedure determine:<br>bserved values (Y). There<br>treatments (Factors) and<br>er the ANOVA, 'Means Tes<br>rent. | subjects are categorized by innate<br>s if the treatments (or the innate<br>are many Types' of experimental<br>how the subjects are arranged<br>ts' compare the means in each group |  |  |  |
| 2                              | 1               | _                                       |                                                                                                    |                                                                                                    |                                               |                                             |                                               |                                                                                                    |                                                                                                    |  |  |  |
| 3                              | 1               | Type:                                   | SP                                                                                                   | - Split P                                                                                                    | lot                                           | :                                           |                                               |                                                                                                    |                                                                                                    |  |  |  |
| 4                              | 1               | Y Col                                   | umn:                                                                                                 | 4) variance                                                                                                    | •                                             | +                                           | -                                             | SS Type:                                                                                                    | (automatic) 🔹 🔻                                                                                                    |  |  |  |
| 5                              | 1               | Subp                                    | lot Factor:                                                                                          | 2) submain                                                                                                    | •                                             | +                                           | -                                             | Print Options:                                                                                                    | 🗌 Print Model                                                                                                    |  |  |  |
| 6                              | 1               | Main                                    | Plot Factor:                                                                                         | 1) mian                                                                                                    | •                                             | +                                           | -                                             |                                                                                                    | Print XY'XY                                                                                                    |  |  |  |
| 7 1                            |                 | Block                                   | s:                                                                                                   | 3) Replecate                                                                                                    | •                                             | +                                           | -                                             |                                                                                                    | Print Inverse     Print Collinear                                                                                                    |  |  |  |
| 8                              | 8 1             |                                         |                                                                                                    | 4) variance                                                                                                    | -                                             | +                                           | -                                             |                                                                                                    |                                                                                                    |  |  |  |
| 9                              | 1               |                                         |                                                                                                    | 3) Replecate                                                                                                    | w                                             | <b>v</b> + -                                |                                               | Print L's                                                                                                    |                                                                                                    |  |  |  |
| 10                             | 1               |                                         |                                                                                                    | 3) Replecate                                                                                                    | -                                             | +                                           |                                               |                                                                                                    | Print B                                                                                                    |  |  |  |
| 11                             | 1               |                                         |                                                                                                    | 3) Replecate                                                                                                    | T                                             | +                                           | -                                             | Keep If:                                                                                                    | A f()                                                                                                    |  |  |  |
| 12                             | 1               |                                         |                                                                                                    | 3) Replecate                                                                                                    | V                                             | +                                           |                                               | Means Test                                                                                                    | Student-Newman-Keuls                                                                                                    |  |  |  |
| 13                             | 2               |                                         |                                                                                                    | 3) Replecate                                                                                                    | -                                             | +                                           | -                                             | Significance Level:                                                                                                    | 0.01                                                                                                    |  |  |  |
| 14                             | 2               |                                         |                                                                                                    | 3) Replecate                                                                                                    | -                                             | +                                           |                                               |                                                                                                    |                                                                                                    |  |  |  |
| 15                             | 2               |                                         |                                                                                                    | cy respiceate                                                                                                    |                                               |                                             |                                               | OK                                                                                                    | Close                                                                                                    |  |  |  |
| 16                             | 2               |                                         |                                                                                                    |                                                                                                    |                                               |                                             |                                               |                                                                                                    |                                                                                                    |  |  |  |
| 17                             | 2               | - 2                                     | 1                                                                                                    | 33.5                                                                                                    |                                               | _                                           |                                               |                                                                                                    |                                                                                                    |  |  |  |
| 18                             | 2               | 2                                       | 2                                                                                                    | 33.5                                                                                                    | 5                                             |                                             |                                               |                                                                                                    |                                                                                                    |  |  |  |
| 19                             | 2               | 2                                       | 3                                                                                                    | 33.5                                                                                                    | 5                                             |                                             |                                               |                                                                                                    |                                                                                                    |  |  |  |
| 20                             | 2               | 2                                       | 4                                                                                                    | 33.6                                                                                                    | 5                                             |                                             |                                               |                                                                                                    |                                                                                                    |  |  |  |
| 21                             | 2               | 3                                       | 1                                                                                                    | 36.2                                                                                                    |                                               |                                             |                                               |                                                                                                    |                                                                                                    |  |  |  |
| 22                             | CoStat (not     | register                                | ed), www.                                                                                            | cohort.com                                                                                                    | 1, 1                                          | in:                                         | fo                                            | cohort.com                                                                                                    |                                                                                                    |  |  |  |
| 23                             | 2               | 3                                       | 3                                                                                                    | 36.1                                                                                                    | -                                             |                                             |                                               |                                                                                                    |                                                                                                    |  |  |  |
| ▲<br>Done (0.401               | s).             |                                         |                                                                                                    |                                                                                                    |                                               | _                                           |                                               |                                                                                                    |                                                                                                    |  |  |  |
| 灯 Start 🔤                      | 🖞 Book1         | 3                                       | clipboard.dt -                                                                                       | CoStat                                                                                                    | T                                             | unt                                         | titled                                        | d - CoText                                                                                                    | 🛛 🖪 <u>(</u> Norton: 🛛 😴 😵 04:41 .                                                                                                    |  |  |  |

|                                                                                                    |                                                   |                            | فتظهر الشاشة التالية     |
|----------------------------------------------------------------------------------------------------|---------------------------------------------------|----------------------------|--------------------------|
| يورة التالية                                                                                                    | Varia كما بالص                                    | ظلل و هو المقابل لـ nce    | ملاحظه بحب نسخ الرقم الم |
| 🔹 🌙                                                                                                    | . vunu                                            |                            |                          |
| File Edit Screen Macro Help                                                                                              |                                                   |                            |                          |
| New Open Save Print Cut Copy F                                                                                           | Paste Undo Find Prev                              | Next                       |                          |
| Error                                                                                                    | 24 NotRgstrd                                      | NotRgstrd<-                | <u>^</u>                 |
| <br>Total                                                                                                    | 47 NotRgstrd                                      | NotRgstrd                  |                          |
|                                                                                                    |                                                   |                            |                          |
| Model                                                                                                    | 23 NotRgstrd                                      | NotRgstrd NotRgstrd .00    | 000 ***                  |
| R^2 = SSmodel/SStotal = 0.966<br>Root MSerror = sqrt(MSerror)<br>Mean Y = 33.5895833333<br>Coefficient of Variation = (R | 20825695<br>= 0.45871196482<br>Root MSerror) / ab | s(Mean Y) * 100% = 1.36563 | 376%                     |
| Compare Means                                                                                                    |                                                   |                            |                          |
| Factor: 2) submain                                                                                                    |                                                   |                            |                          |
| Test: Student-Newman-Keuls                                                                                               |                                                   |                            |                          |
| Significance Level: 0.01                                                                                                 |                                                   |                            |                          |
| Degrees of Freedom: 24                                                                                                   |                                                   |                            |                          |
| Keen If:                                                                                                    |                                                   |                            |                          |
| n Means = $3$                                                                                                    |                                                   |                            | ≡                        |
| LSD 0.01 = 0.45360532873                                                                                                 |                                                   |                            |                          |
| 553 6455 6465065505546                                                                                                   |                                                   |                            |                          |
| Rank Mean Name Mean                                                                                                    | ı n Non-sign                                      | ificant ranges             |                          |
| 1 3 35.64375                                                                                                    | 16 NotRegis                                       | tered                      | <br>-                    |
| •                                                                                                    |                                                   |                            | •                        |
|                                                                                                    |                                                   |                            | Ins Line 165 Col 24      |
| Start Book1                                                                                                    | 😨 clipboard.dt - CoStat                           | 📱 untitled - CoText        | ص 05:06 😵 💽 Norton 🗋     |

# بعد ذلك ننتقل الى للحصول على التفاعل بين العامل الرئيسي والتحت رئيسي عن طريق الضغط على قائمة Stat ices كما بالشكل التالي

| 🗶 clip                              | oboard                                                                                                    | .dt - C                             | oStat                                                                                                    |                                                                                                    |                                                                                                    |                                                                                                    |                                 |                                                                                                    |                                                                                                    | ' X     |
|-------------------------------------|----------------------------------------------------------------------------------------------------|-------------------------------------|----------------------------------------------------------------------------------------------------|----------------------------------------------------------------------------------------------------|----------------------------------------------------------------------------------------------------|----------------------------------------------------------------------------------------------------|---------------------------------|----------------------------------------------------------------------------------------------------|----------------------------------------------------------------------------------------------------|---------|
| File                                | Edit                                                                                                    | Transt                              | ormati                                                                                                    | ons                                                                                                 | Statistics                                                                                                    | Sci                                                                                                    | reen Ma                         | acro Help                                                                                                    |                                                                                                    |         |
| New                                 | Open                                                                                                    | Save                                | Print                                                                                                    | 8                                                                                                   | ANOVA.                                                                                                    | o Moo                                                                                                    |                                 |                                                                                                    |                                                                                                    |         |
| Col 1)                              | ) mian                                                                                                    |                                     |                                                                                                    |                                                                                                    | Corrolati                                                                                                    | e Mea<br>ion                                                                                                    | ins                             |                                                                                                    |                                                                                                    | A       |
| Ro                                  | W                                                                                                    | mi                                  | an                                                                                                    | 5                                                                                                   | Descript                                                                                                    | ive                                                                                                    |                                 | variance                                                                                                    |                                                                                                    | -       |
| 4                                   | 1                                                                                                    | С.                                  |                                                                                                    | 1                                                                                                   | Frequer                                                                                                    | ncy An                                                                                                    | alysis 🕨                        | . 32.3                                                                                                    |                                                                                                    |         |
|                                     | 2                                                                                                    |                                     | 1                                                                                                    | L                                                                                                   | Miscella                                                                                                    | ineou                                                                                                    | s 🕨                             | Confidence L                                                                                                    | mits of a Correlation Coefficient                                                                                                    |         |
|                                     | 3                                                                                                    | -                                   | -                                                                                                    | 1                                                                                                   | Nonpara                                                                                                    | ametr                                                                                                    | ic 🕨                            | Confidence L                                                                                                    | mits of a Mean                                                                                                    |         |
|                                     | 4                                                                                                    | -                                   | -                                                                                                    |                                                                                                    | Print Dat                                                                                                    | ta                                                                                                    |                                 | Confidence L                                                                                                    | mits of a Regression Coefficient                                                                                                    |         |
|                                     | 5                                                                                                    |                                     | 10                                                                                                    | 1                                                                                                   | Regress                                                                                                    | sion                                                                                                    | •                               | Equality of Tw                                                                                                    | o Means (equal variances)                                                                                                    | =       |
|                                     | 7                                                                                                    |                                     |                                                                                                    | 1                                                                                                   | Tables                                                                                                    |                                                                                                    | •                               | Equality of Tw                                                                                                    | o Means (unequal variances)                                                                                                    |         |
|                                     | 8                                                                                                    |                                     |                                                                                                    | L                                                                                                   | Utilities                                                                                                    |                                                                                                    | •                               | Equality of Tw                                                                                                    | o Percentages                                                                                                    |         |
|                                     | 9                                                                                                    |                                     |                                                                                                    | 1                                                                                                   | 3                                                                                                    | 3                                                                                                    |                                 | Equality of Tw                                                                                                    | o Variances                                                                                                    |         |
|                                     | 10                                                                                                    |                                     |                                                                                                    | 1                                                                                                   | 13                                                                                                    | 3                                                                                                    |                                 | Homogeneity                                                                                                    | of Correlation Coefficients                                                                                                    |         |
|                                     | 11                                                                                                    |                                     |                                                                                                    | 1                                                                                                   | 3                                                                                                    | 3                                                                                                    |                                 | Homogeneity                                                                                                    | of Linear Regression Slopes                                                                                                    |         |
|                                     | 12                                                                                                    |                                     |                                                                                                    | 1                                                                                                   | 3                                                                                                    | 3                                                                                                    |                                 | Homogeneity                                                                                                    | of Variances                                                                                                    |         |
|                                     | 13                                                                                                    |                                     |                                                                                                    | 2                                                                                                   |                                                                                                    | 1                                                                                                    |                                 | Homogeneity                                                                                                    | of Variances (Raw Data)                                                                                                    |         |
|                                     | 14                                                                                                    |                                     | 2                                                                                                    | >                                                                                                   |                                                                                                    | 1                                                                                                    |                                 | Mean±2SD                                                                                                    | r Par Graphe)                                                                                                    |         |
|                                     | 16                                                                                                    | -                                   |                                                                                                    | 2                                                                                                   |                                                                                                    | 1                                                                                                    |                                 | Paired Comp                                                                                                    | arisons († Test)                                                                                                    |         |
|                                     | 17                                                                                                    |                                     | -                                                                                                    | 2                                                                                                   | 2                                                                                                    | 2                                                                                                    |                                 | Single Obser                                                                                                    | ration and a Mean                                                                                                    |         |
|                                     | 18                                                                                                    |                                     | ź                                                                                                    | 2                                                                                                   | 2                                                                                                    | 2                                                                                                    |                                 | 2x2 Table Tes                                                                                                    | ts                                                                                                    |         |
|                                     | 19                                                                                                    |                                     | ž                                                                                                    | 2                                                                                                   | 2                                                                                                    | 2                                                                                                    |                                 | 3 33.5                                                                                                    |                                                                                                    |         |
|                                     | 20                                                                                                    |                                     | 4                                                                                                    | 2                                                                                                   | 2                                                                                                    | 2                                                                                                    |                                 | 4 33.6                                                                                                    | ;                                                                                                    |         |
|                                     | 21                                                                                                    |                                     | 1                                                                                                    | 2                                                                                                   | 3                                                                                                    | 3                                                                                                    |                                 | 1 36.2                                                                                                    |                                                                                                    |         |
|                                     | 23                                                                                                    | Cost                                | at (1                                                                                                    | not                                                                                                 | registe                                                                                                    | erea                                                                                                    | ), www                          | .conort.cor                                                                                                    | , infogconort.com                                                                                                    |         |
|                                     | 20                                                                                                    |                                     | 2.                                                                                                    |                                                                                                    |                                                                                                    | id                                                                                                    | -                               |                                                                                                    |                                                                                                    |         |
| Done                                | (10.28                                                                                                    | (5 c)                               |                                                                                                    |                                                                                                    |                                                                                                    |                                                                                                    |                                 |                                                                                                    |                                                                                                    |         |
| Pre-                                | t 🗷                                                                                                    | D Baak                              |                                                                                                    |                                                                                                    | ii ii                                                                                                    | =                                                                                                    | :- <b>L</b> J                   | 4 6-61-1                                                                                                    |                                                                                                    |         |
| <u></u>                             |                                                                                                    |                                     | 1                                                                                                    |                                                                                                    |                                                                                                    | XU                                                                                                    | iipvoaru.                       | ul - LUSLal                                                                                                    |                                                                                                    | ص       |
|                                     |                                                                                                    |                                     |                                                                                                    |                                                                                                    |                                                                                                    |                                                                                                    |                                 |                                                                                                    | نظهر الشاشة الثالية                                                                                                    | فست     |
|                                     |                                                                                                    |                                     |                                                                                                    |                                                                                                    |                                                                                                    |                                                                                                    |                                 |                                                                                                    | • •                                                                                                    |         |
| X clip                              | oboard                                                                                                    | .dt - C                             | oStat                                                                                                    |                                                                                                    |                                                                                                    |                                                                                                    |                                 |                                                                                                    | Thean±25D                                                                                                    | x       |
| File                                | oboard<br>Edit                                                                                                    | .dt - C<br>Transi                   | oStat<br>Tormati                                                                                                    | ons                                                                                                 | Statistics                                                                                                    | : Sci                                                                                                    | reen Ma                         | acro Help                                                                                                    | Mean±25D                                                                                                    | ×       |
| File                                | board<br>Edit                                                                                                    | .dt - C<br>Transt                   | oStat<br>Tormati                                                                                                    | ons<br>8                                                                                            | Statistics                                                                                                    | Sci                                                                                                    | reen Ma                         | acro Help                                                                                                    | This procedure calculates the Mean ± 2 Standard<br>Deviations (or some other 'Error Value') for the data                                                                                                    | ×       |
| File                                | board<br>Edit<br>Open                                                                                                    | .dt - C<br>Transi<br>Save           | oStat<br>formati<br>Gormati<br>Print                                                                                      | ons<br>F                                                                                            | Statistics                                                                                                    | SCI                                                                                                    | reen Ma                         | acro Help                                                                                                    | This procedure calculates the Mean ± 2 Standard<br>Deviations (or some other 'Error Value') for the data<br>in the 'Data Column', which are broken down into                                                                                                    | ×       |
| File<br>File<br>New<br>Col 1)       | board<br>Edit<br>Open<br>) mian                                                                                                    | .dt - C<br>Transi<br>Save           | oStat<br>formati<br>Ø<br>Print                                                                                            | ons<br><u>F</u>                                                                                     | Statistics                                                                                                    | SCI<br>Next                                                                                                    | reen Ma<br>Go To                | acro Help                                                                                                    | This procedure calculates the Mean ± 2 Standard<br>Deviations (or some other 'Error Value') for the data<br>in the 'Data Column', which are broken down into<br>subgroups based on 'Broken Down By' columns. If th<br>results are inserted into the datafile you can                                                                                                    | ×<br>ne |
| File<br>File<br>New<br>Col 1)<br>Ro | board<br>Edit<br>Open<br>) mian<br>w                                                                                                    | .dt - C<br>Transi<br>Save<br>mi     | oStat<br>formati<br>Print<br>an                                                                                           | ons                                                                                                 | Statistics<br>Statistics<br>Row 1<br>Row 1<br>Submain                                                                                                    | SCI                                                                                                    | reen Ma<br>Go To<br>1<br>plecat | acro Help<br>e variance<br>1 32.3                                                                                                    | This procedure calculates the Mean ± 2 Standard<br>Deviations (or some other 'Error Value') for the data<br>in the 'Data Column', which are broken down into<br>subgroups based on 'Broken Down By' columns. If th<br>results are inserted into the datafile, you can<br>plot them in CoPlot with 'Edit : Graph : Dataset :                                                                                                    | Ne Ne   |
| File<br>File<br>New<br>Col 1)<br>Ro | board<br>Edit<br>Open<br>) mian<br>w<br>1<br>2                                                                                                    | .dt - C<br>Transt<br>Save<br>mi     | oStat<br>formati<br>G<br>Print                                                                                            | ons<br>F<br>F                                                                                       | Statistics<br>Ind Prev.<br>Row 1<br>Submain                                                                                                    | Rej                                                                                                    | reen Ma<br>Go To<br>1<br>plecat | acro Help<br>e variance<br>1 32.3<br>2 32.1                                                                                                    | This procedure calculates the Mean ± 2 Standard<br>Deviations (or some other 'Error Value') for the data<br>in the 'Data Column', which are broken down into<br>subgroups based on 'Broken Down By' columns. If th<br>results are inserted into the datafile, you can<br>plot them in CoPlot with 'Edit : Graph : Dataset :<br>Representation : Marker', %: 0) Row', and 'Edit :                                                                                                    | Ne      |
| File<br>File<br>Col 1)<br>Ro        | board<br>Edit<br>Open<br>) mian<br>w<br>1<br>2<br>3                                                                                                    | .dt - C<br>Transt<br>Save<br>mi     | oStat<br>formati<br>Print<br>an                                                                                           | ons<br>F<br>1                                                                                       | Statistics<br>Ind Prev.<br>Row 1<br>submain                                                                                                    | : Sci<br>Next<br>Rej<br>1                                                                                                    | reen Ma<br>Go To<br>1<br>plecat | e variance<br>1 32.3<br>2 32.3<br>3 32.3                                                                                                    | This procedure calculates the Mean ± 2 Standard<br>Deviations (or some other 'Error Value') for the data<br>in the 'Data Column', which are broken down into<br>subgroups based on 'Broken Down By' columns. If th<br>results are inserted into the datafile, you can<br>plot them in CoPlot with 'Edit : Graph : Dataset :<br>Representation : Marker', %: 0) Row', and 'Edit :<br>Graph : X Axis Labels : Get axis labels from a<br>datafile'                                                                                                    | ne      |
| File<br>File<br>New<br>Col 1)<br>Ro | board<br>Edit<br>Den<br>) mian<br>w<br>1<br>2<br>3<br>4                                                                                                    | .dt - C<br>Transi<br>Save<br>mi     | oStat<br>formati<br>Print<br>an                                                                                           | ons<br>F<br>L<br>L<br>L                                                                             | Statistics<br>Ind Prev.<br>Row 1<br>ubmain                                                                                                    | Rej                                                                                                    | reen Ma<br>Go To<br>1<br>plecat | e variance<br>1 32.3<br>2 32.3<br>3 32.3<br>4 32.3                                                                                                    | Image: Second state in the image: Second state in the image: Second state in the image: Second state in the image: Second state in the image: Second state image: Second state  | Ine (   |
| File<br>File<br>Col 1)<br>Ro        | board<br>Edit<br>Open<br>) mian<br>w<br>1<br>2<br>3<br>4<br>5                                                                                                    | .dt - C<br>Transi<br>Save           | oStat<br>formati<br>Print                                                                                                 | ons<br>F<br>L<br>L<br>L<br>L<br>L                                                                   | Statistics<br>Main Prev.<br>Row 1<br>rubmain<br>:<br>:<br>:<br>:<br>:<br>:<br>:<br>:<br>:<br>:<br>:<br>:<br>:                                                                                                    | 801<br>Next<br>Re:<br>1<br>1<br>1                                                                                                    | reen Ma<br>Go To<br>1<br>plecat | e variance<br>1 32.3<br>2 32.3<br>3 32.3<br>4 32.3<br>1 33.9                                                                                                    | Image: Second state state sta | Ne le   |
| File<br>New<br>Col 1)<br>Ro         | board<br>Edit<br>Open<br>) mian<br>w<br>1<br>2<br>3<br>4<br>5<br>6                                                                                                    | .dt - C<br>Transt<br>Save           | oStat<br>formati<br>Print<br>.an                                                                                          | DDNS                                                                                                | Statistics<br>Ind Prev.<br>Row 1<br>rubmain                                                                                                    | Re:<br>1 1 1 1 2 2 2                                                                                                    | reen Ma<br>Go To<br>1<br>plecat | e variance<br>1 32.3<br>2 32.3<br>4 32.3<br>1 33.6<br>2 33.6                                                                                                    | Image: Second State State         Image: Second State State State         Image: Second State State State         Image: Second State State         Image: Second State State         Image: Second State State         Image: Second State State         Image: Second State State         Image: Second State         Image: Second State         Image: Seco                                                                                                    | Ne l    |
| File<br>New<br>Col 1)<br>Ro         | board<br>Edit<br>Open<br>) mian<br>w<br>1<br>2<br>3<br>4<br>5<br>6<br>7                                                                                                    | .dt - C<br>Transi<br>Save           | oStat<br>formati<br>Print                                                                                                 | DDNS<br>F<br>F<br>L<br>L<br>L<br>L<br>L<br>L<br>L<br>L<br>L<br>L<br>L<br>L<br>L                     | Statistics<br>Prev.<br>Row 1<br>Pubmain<br>2<br>2<br>2<br>2<br>2                                                                                                    | Re:<br>Next                                                                                                    | reen Ma<br>Go To<br>1<br>plecat | e variance<br>1 32.3<br>2 32.3<br>4 32.3<br>1 33.6<br>2 33.6<br>3 33.6                                                                                                    | Image: Second State State         Image: State State State         Image: State State State State         Image: State State State         Image: State State State         Image: State State State         Image: State State State         Image: State State State         Image: State State State         Image: State State State         Image: State State         Image: State State         Image: State State         Image: State State         Image: State         Image: State                                                                                                    |         |
| File<br>File<br>Col 1)<br>Ro        | board<br>Edit<br>Open<br>) mian<br>w<br>1<br>2<br>3<br>4<br>5<br>6<br>7<br>8<br>9                                                                                                    | .dt - C<br>Transi<br>Save           | oStat<br>formati<br>Print                                                                                                 | DDNS<br>F<br>I<br>I<br>I<br>I<br>I<br>I<br>I<br>I<br>I<br>I<br>I<br>I<br>I<br>I                     | Statistics<br>ind Prev.<br>Row 1<br>ubmain<br>:<br>:<br>:<br>:<br>:<br>:<br>:<br>:<br>:<br>:<br>:<br>:<br>:<br>:<br>:<br>:<br>:<br>:<br>:                                                                                                    | Re:<br>Next                                                                                                    | reen Ma<br>Go To<br>1<br>plecat | e variance<br>1 32.3<br>2 32.3<br>4 32.3<br>1 33.6<br>2 33.6<br>3 33.6<br>4 33.6<br>1 36.5                                                                                                    | Image: Second State State         Image: State State State State         Image: State State State State         Image: State State State State         Image: State State State State         Image: State State State State         Image: State State State State         Image: State State State State         Image: State State State         Image: State State         Image: State State State                                                                                                    | Ne      |
| File<br>File<br>Col 1)<br>Ro        | board<br>Edit                                                                                                    | .dt - C<br>Transi<br>Save           | oStat<br>formati<br>Print                                                                                                 | DNS<br>F<br>I<br>I<br>I<br>I<br>I<br>I<br>I<br>I<br>I<br>I<br>I<br>I<br>I<br>I                      | Statistics<br>ind Prev.<br>Row 1<br>ubmain<br>:<br>:<br>:<br>:<br>:<br>:<br>:<br>:<br>:<br>:<br>:<br>:<br>:<br>:<br>:<br>:<br>:<br>:<br>:                                                                                                    | SCI     Next     Re:     1     1     2     2     2     3     3                                                                                                    | reen Ma<br>Go To<br>1<br>plecat | e variance<br>1 32.3<br>2 32.3<br>4 32.3<br>1 33.4<br>2 33.5<br>3 33.6<br>4 33.6<br>1 36.3<br>2 36.3                                                                                                    | Image: Second State State         Image: State State State         Image: State State State         Image: S                                                                                                    | ne      |
| File<br>File<br>Col 1)<br>Ro        | board<br>Edit<br>Open<br>) mian<br>w<br>1<br>2<br>3<br>4<br>5<br>6<br>7<br>8<br>9<br>10<br>11                                                                                                    | .dt - C<br>Transi<br>Save<br>mi     | oStat<br>formati<br>Print                                                                                                 | DDNS<br>F<br>F<br>L<br>L<br>L<br>L<br>L<br>L<br>L<br>L<br>L<br>L<br>L<br>L<br>L<br>L                | Statistics<br>ind Prev.<br>Row 1<br>ubmain<br>:<br>:<br>:<br>:<br>:<br>:<br>:<br>:<br>:<br>:<br>:<br>:<br>:<br>:<br>:<br>:<br>:<br>:<br>:                                                                                                    | SCI     Next     Re:     1     1     2     2     2     2     3     3     3                                                                                                    | reen Ma<br>Go To<br>1<br>plecat | e variance<br>1 32.3<br>2 32.3<br>4 32.3<br>1 33.5<br>2 33.5<br>4 33.6<br>1 33.6<br>3 33.6<br>1 33.6<br>3 33.6<br>3 33.6<br>3 33.6<br>4 33.6<br>3 3.5<br>4 33.6<br>3 3.5<br>4 33.6<br>3 3.5<br>4 33.6<br>3 3.5<br>4 33.6<br>3 3.5<br>4 3.5<br>5 3.5<br>6 4.5<br>7 5.5<br>7 5.5<br>7                                                                                 | Image: Second Structure       Image: Second Structure         Image: Second Structure       Image: Second Structure         Image: Second Structure       Image: Second Structure <td>Ne Ine</td>                                                                                                    | Ne Ine  |
| File<br>File<br>Col 1)<br>Ro        | board<br>Edit<br>Open<br>) mian<br>₩<br>1<br>2<br>3<br>4<br>5<br>6<br>7<br>8<br>9<br>10<br>11<br>12                                                                                                    | .dt - C<br>Trans:<br>Save           | oStat<br>iormati<br>Print<br>an<br>:<br>:<br>:<br>:<br>:<br>:<br>:<br>:<br>:<br>:<br>:<br>:<br>:                          | DDNS                                                                                                | Statistics<br>ind Prev.<br>Row 1<br>rubmain<br>:<br>:<br>:<br>:<br>:<br>:<br>:<br>:<br>:<br>:<br>:<br>:<br>:<br>:<br>:<br>:<br>:<br>:<br>:                                                                                                    | Scr<br>Next<br>Re:<br>1<br>1<br>1<br>2<br>2<br>2<br>2<br>2<br>3<br>3<br>3<br>3<br>3<br>3<br>3<br>3                                                                                                    | reen Ma<br>Go To<br>1<br>plecat | e variance<br>1 32.3<br>2 32.3<br>4 32.3<br>1 33.4<br>2 33.5<br>4 33.6<br>1 33.6<br>2 33.5<br>4 33.6<br>1 36.5<br>2 36.3<br>3 3 <sup>°</sup><br>4 39.5                                                                                                    | Image: Second State State         Image: State State State         Image: State State         Image: State State         Image: State State         Image: State State         Image: State State         Image: State State         Image: State State         Image: State State         Image: State State         Image: State State         Image: State         Image: State State <td></td>                                                                                                    |         |
| File<br>File<br>Col 1)<br>Ro        | bboard<br>Edit<br>Dpen<br>) mian<br>1<br>2<br>3<br>4<br>4<br>5<br>6<br>6<br>7<br>7<br>8<br>9<br>10<br>11<br>12<br>13                                                                                                    | .dt - C<br>Trans:<br>Save<br>mi     | oStat<br>Frint<br>Print<br>San<br>San<br>San<br>San<br>San<br>San<br>San<br>San<br>San<br>San                             | DDNS                                                                                                | Statistics<br>ind Prev.<br>Row 1<br>ubmain<br>:<br>:<br>:<br>:<br>:<br>:<br>:<br>:<br>:<br>:<br>:<br>:<br>:<br>:<br>:<br>:<br>:<br>:<br>:                                                                                                    | Sci<br>Next<br>1<br>1<br>1<br>1<br>2<br>2<br>2<br>2<br>2<br>3<br>3<br>3<br>3<br>3<br>3<br>1<br>1                                                                                                    | reen Ma<br>Go To<br>1<br>plecat | e variance<br>1 32.3<br>2 32.3<br>4 32.3<br>1 33.5<br>2 33.5<br>4 33.6<br>1 33.6<br>3 33.6<br>4 33.6<br>1 36.3<br>2 36.3<br>3 3 <sup>°</sup><br>4 39.3<br>1 32.5                                                                                                    | Image: Second State State Sta |         |
| File<br>New<br>Coll 1)<br>Ro        | bboard           Edit           Open           Open           Image: Image of the second second sec | .dt - C<br>Trans:<br>Save           | oStat<br>Frint ann                                                                                                    | DDNS<br>F<br>F<br>L<br>L<br>L<br>L<br>L<br>L<br>L<br>L<br>L<br>L<br>L<br>L<br>L<br>L<br>L<br>L<br>L | Statistics<br>ind Prev.<br>Row 1<br>ubmain<br>:<br>:<br>:<br>:<br>:<br>:<br>:<br>:<br>:<br>:<br>:<br>:<br>:<br>:<br>:<br>:<br>:<br>:<br>:                                                                                                    | Sci<br>Next     Re:<br>Re:<br>Re:                                                                                                    | reen Ma<br>Go To<br>1<br>plecat | e variance<br>1 32.3<br>2 32.3<br>4 32.3<br>1 33.5<br>2 33.5<br>4 33.6<br>3 33.6<br>4 33.6<br>1 36.3<br>2 36.3<br>3 37<br>4 39.3<br>1 32.5<br>2 36.2<br>3 37<br>4 39.3<br>1 32.5<br>2 36.5<br>3 37<br>4 39.5<br>1 32.5<br>3 37<br>4 39.5<br>1 32.5<br>3 37<br>4 39.5<br>1 32.5<br>3 37<br>4 39.5<br>3 37<br>4 39.5<br>3 37<br>4 39.5<br>3 37<br>4 39.5<br>3 37<br>4 39.5<br>3 37<br>4 39.5<br>3 37<br>4 39.5<br>3 37<br>4 39.5<br>3 37<br>4 39.5<br>3 37<br>4 37<br>3 37<br>3 37<br>4 37<br>3 37<br>3 37<br>3 37<br>4 37<br>3 37<br>4 37<br>3 37<br>4 37<br>3 37<br>4 37<br>3 37<br>4 37<br>3 37<br>4 37<br>3 37<br>4 37<br>3 37<br>4 37<br>3 37<br>4 37<br>3 37<br>4 37<br>3 37<br>4 37<br>3 37<br>4 37<br>3 37<br>4 37<br>3 37<br>4 37<br>3 37<br>4 37<br>4 37<br>4 37 | Image: Second State State Sta |         |
| File New Coll 1) Ro                 | bboard<br>Edit<br>Open<br>) mian<br>w<br>1<br>2<br>3<br>4<br>4<br>5<br>6<br>7<br>7<br>8<br>9<br>10<br>11<br>12<br>13<br>14<br>15<br>2<br>5<br>5                                                                                                    | dt - C<br>Trans:<br>Save            | oStat<br>formati<br>Print<br>an                                                                                           | DDNS<br>F<br>F<br>F<br>F<br>F<br>F<br>F<br>F<br>F<br>F<br>F<br>F<br>F                               | Statistics<br>ind Prev.<br>Row 1<br>ubmain<br>2<br>2<br>2<br>2<br>2<br>2<br>2<br>2<br>2<br>2<br>2<br>2<br>2<br>2<br>2<br>2<br>2<br>2<br>2                                                                                                    | SCI     Next     Next     Re:     C     C                                                                                                    | reen Ma<br>Go To<br>1<br>plecat | e variance<br>1 32.3<br>2 32.3<br>4 32.3<br>1 33.5<br>2 33.5<br>4 33.6<br>3 33.6<br>3 33.6<br>4 33.6<br>1 36.3<br>2 36.3<br>3 37<br>4 39.3<br>1 32.3<br>2 36.3<br>3 37<br>4 39.3<br>1 32.3<br>4 39.3<br>1 32.3<br>4 39.3<br>1 32.3<br>4 39.3<br>1 32.3<br>4 39.3<br>1 32.3<br>4 39.3<br>1 32.3<br>4 39.3<br>1 32.3<br>4 39.3<br>1 32.3<br>3 3.5<br>4 3.5<br>5 3.5<br>5 5 5 5<br>5 5 5<br>5                                                                                      | Image: Second State State Sta |         |
| File New Coll 1) Ro                 | bboard<br>Edit<br>Open<br>) mian<br>w<br>1<br>2<br>3<br>4<br>5<br>6<br>7<br>7<br>8<br>9<br>10<br>11<br>12<br>13<br>14<br>15<br>16<br>17                                                                                                    | dt - C<br>Trans:<br>Save            | DStat<br>Formati<br>Print<br>Can<br>Can<br>Can<br>Can<br>Can<br>Can<br>Can<br>Can<br>Can<br>Can                           | DDNS                                                                                                | Statistics<br>Row 1<br>Row 1<br>Statistics<br>Row 1<br>Statistics<br>Row 1<br>Statistics<br>Statistics<br>St | SCI     Next     Next     Re:     1     1     1     2     2     2     3     3     3     3     1     1     1     1     1     1     1     1     1     1     1     1     1     1     1     1     1     1     1     1     1     1     1     1     1     1     1     1     1     1     1     1     1     1     1     1     1     1     1     1     1     1     1     1     1     1     1     1     1     1     1     1     1     1     1     1     1     1     1     1     1     1     1     1     1     1     1     1     1     1     1     1     1     1     1     1     1     1     1     1     1     1     1     1     1     1     1     1     1     1     1     1     1     1     1     1     1     1     1     1     1     1     1     1     1     1     1     1     1     1     1     1     1     1     1     1     1     1     1     1     1     1     1     1     1     1     1     1     1     1     1     1     1     1     1     1     1     1     1     1     1     1     1     1     1     1     1     1     1     1     1     1     1     1     1     1     1     1     1     1     1     1     1     1     1     1     1     1     1     1     1     1     1     1     1     1     1     1     1     1     1     1     1     1     1     1     1     1     1     1     1     1     1     1     1     1     1     1     1     1     1     1     1     1     1     1     1     1     1     1     1     1     1     1     1     1     1     1     1     1     1     1     1     1     1     1     1     1     1     1     1     1     1     1     1     1     1     1     1     1     1     1     1     1     1     1     1     1     1     1     1     1     1     1     1     1     1     1     1     1     1     1     1     1     1     1     1     1     1     1     1     1     1     1     1     1     1     1     1     1     1     1     1     1     1     1     1     1     1     1     1     1     1     1     1     1     1     1     1     1     1     1     1     1     1     1     1     1     1     1     1     1     1     1     1     1     1     1     1     1     1     1     1     1     1                                                                                                    | reen Ma<br>Go To<br>1<br>plecat | e variance<br>1 32.3<br>2 32.3<br>4 32.3<br>4 32.3<br>3 33.6<br>1 33.5<br>2 33.5<br>4 33.6<br>1 36.3<br>3 33.6<br>1 36.3<br>3 37<br>4 39.3<br>1 32.5<br>2 36.3<br>3 37<br>4 39.3<br>1 32.5<br>2 36.3<br>3 37<br>4 39.3<br>1 32.5<br>1 32.5<br>1 32.5<br>1 32.5<br>1 32.5<br>1 32.5<br>1 32.5<br>1 32.5<br>1 32.5<br>1 32.5<br>1 33.5<br>1 33.5                                                                                                    | Image: Second state state sta |         |
| File New Coll 1) Ro                 | bboard<br>Edit<br>Open<br>) mian<br>w<br>1<br>2<br>3<br>4<br>5<br>6<br>6<br>7<br>7<br>8<br>9<br>10<br>11<br>12<br>13<br>14<br>15<br>16<br>17<br>18                                                                                                    | .dt - C<br>Trans:<br>Save           | DStat<br>Frint Anna Anna Anna Anna Anna Anna Anna An                                                                      | DDDS<br>F<br>F<br>1<br>1<br>1<br>1<br>1<br>1<br>1<br>1<br>1<br>1<br>1<br>1<br>1                     | Statistics<br>Row 1<br>rubmain<br>2<br>2<br>2<br>2<br>2<br>2<br>2<br>2<br>2<br>2<br>2<br>2<br>2                                                                                                    | Scillare      Scillare      Scillare      Next      Next      Next      Next      Next      Next      Next      L      L                                                                                                    | reen Ma<br>Go To<br>1<br>plecat | e variance<br>1 32.3<br>2 32.3<br>4 32.3<br>4 32.3<br>5 33.5<br>4 33.6<br>1 36.3<br>2 36.3<br>3 37<br>4 39.3<br>1 32.3<br>3 31.5<br>4 32.3<br>1 32.5<br>2 33.5<br>4 32.5<br>2 33.5<br>4 32.5<br>3 31.5<br>4 32.5<br>3 31.5<br>4 32.5<br>3 31.5<br>4 32.5<br>3 31.5<br>4 32.5<br>3 31.5<br>4 32.5<br>3 31.5<br>4 32.5<br>3 31.5<br>4 32.5<br>3 31.5<br>4 32.5<br>3 31.5<br>4 32.5<br>3 31.5<br>4 32.5<br>3 31.5<br>3 31                                                                                                    | Image: Second State State Sta |         |
| File New Coll 1) Ro                 | bboard<br>Edit<br>Open<br>) mian<br>w<br>1<br>2<br>3<br>4<br>5<br>6<br>6<br>7<br>7<br>8<br>9<br>10<br>11<br>12<br>13<br>14<br>15<br>16<br>17<br>18<br>19                                                                                                    | .dt - C<br>Trans:<br>Save<br>mi<br> | DStat<br>Formati<br>Print<br>Can<br>Can<br>Can<br>Can<br>Can<br>Can<br>Can<br>Can<br>Can<br>Can                           | DDDS<br>F<br>F<br>1<br>1<br>1<br>1<br>1<br>1<br>1<br>1<br>1<br>1<br>1<br>1<br>1                     | Statistics<br>Row 1<br>Row 1<br>Statistics<br>Row 1<br>Statistics<br>Row 1<br>Statistics<br>Statistics<br>St | Scill     Next     Next     Next     Re:     1     1     1     2     2     2     2     3     3     3     1     1     1     1     1     1     1     1     1     1     1     1     2     2     2     2     2     2     2     2     2     2     2     2     2     2     2     2     2     2     2                                                                                                    | reen Ma<br>Go To<br>1<br>plecat | e         variance           1         32.3           2         32.3           3         32.3           4         32.3           2         33.9           3         33.6           4         32.3           3         33.6           4         32.3           3         33.6           4         39.3           1         36.3           3         37.4           4         39.3           1         32.5           2         32.3           4         39.3           1         32.5           2         32.5           3         31.9           4         32.5           1         33.5           2         33.5           3         33.5           3         33.5                                                                                                    | Image: Second state state in the second state state in the second state state in the second state state in the second state state in the second state state in the second state in the second state |         |
| Coll 1)<br>Rev                      | bboard<br>Edit<br>Open<br>) mian<br>w<br>1<br>2<br>3<br>4<br>5<br>6<br>6<br>7<br>7<br>8<br>9<br>10<br>11<br>12<br>13<br>14<br>15<br>16<br>17<br>18<br>19<br>20                                                                                                    | .dt - C<br>Trans:<br>Save           | DStat<br>Formati<br>Print<br>Can<br>Can<br>Can<br>Can<br>Can<br>Can<br>Can<br>Can<br>Can<br>Can                           | DDNS                                                                                                | Statistics<br>Row 1<br>Row 1<br>Statistics<br>Row 1<br>Statistics<br>Row 1<br>Statistics<br>Statistics<br>St | SCI<br>Next<br>Re:<br>1<br>1<br>1<br>1<br>2<br>2<br>2<br>2<br>2<br>2<br>2<br>2<br>2<br>2<br>2<br>2<br>2<br>2<br>2                                                                                                    | reen Ma<br>Go To<br>1<br>plecat | e         variance           1         32.3           2         32.3           3         32.3           4         32.3           5         33.9           4         32.3           3         33.6           4         32.3           3         33.6           4         39.3           1         36.3           3         37.4           4         39.3           1         32.5           2         32.3           3         31.9           4         32.5           1         32.5           2         32.3           3         31.9           4         32.5           1         33.5           4         33.6           4         33.6                                                                                                    | Image: Second state state in the second state state in the second state state in the second state state in the second state state in the second state state in the second state in the second state |         |
| Coll 1)<br>Rev                      | bboard<br>Edit<br>Open<br>) mian<br>w<br>1<br>2<br>3<br>4<br>4<br>5<br>6<br>6<br>7<br>7<br>8<br>9<br>10<br>11<br>12<br>13<br>14<br>15<br>16<br>17<br>18<br>19<br>20<br>20<br>21                                                                                                    | .dt - C<br>Trans:<br>Save           | DStat<br>Formati<br>Print<br>Can<br>Can<br>Can<br>Can<br>Can<br>Can<br>Can<br>Can<br>Can<br>Can                           | DDDS                                                                                                | Statistics<br>Row 1<br>Prev.<br>2<br>2<br>2<br>2<br>2<br>2<br>2<br>2<br>2<br>2<br>2<br>2<br>2<br>2<br>2<br>2<br>2<br>2<br>2                                                                                                    | <ul> <li>SC(1)</li> <li>Next</li> <li>Re;</li> <li>1</li> <li>1</li> <li>2</li> <li>2</li> <li>2</li> <li>2</li> <li>2</li> <li>3</li> <li>3</li> <li>3</li> <li>3</li> <li>3</li> <li>3</li> <li>3</li> <li>3</li> <li>3</li> <li>3</li> <li>3</li> <li>3</li> <li>4</li> <li>1</li> <li>1</li> <li>1</li> <li>1</li> <li>1</li> <li>1</li> <li>1</li> <li>1</li> <li>1</li> <li>2</li> <li>2</li> <li>2</li> <li>2</li> <li>2</li> <li>2</li> <li>2</li> <li>2</li> <li>2</li> <li>2</li> <li>2</li> <li>2</li> <li>2</li> <li>2</li> <li>2</li> <li>2</li> <li>4</li> <li>4</li> <li< td=""><td>reen Ma<br/>Go To<br/>1<br/>plecat</td><td>e         variance           1         32.3           2         32.3           3         32.3           4         32.3           5         33.9           4         32.3           3         33.6           4         32.3           3         33.6           4         32.3           3         33.6           4         39.3           1         36.3           3         31.9           4         32.5           1         32.5           2         32.3           3         31.9           4         32.5           1         33.5           4         33.6           3         33.5           4         33.6           4         33.6           1         36.2</td><td>Image: Second state state in the second state state in the second state state in the second state state in the second state state in the second state state in the second state state in the second state in the second state is second state in the second state in the second state is second state in the second state in the second state is second state in the second state is second state in the second state is second state in the second state is second state in the second state is second state in the second state is second state in the second state is second state in the second state is second state in the second state is second state in the second state is second state is second state in the second state is second state is second state in the second state is second state in the second state is second state in the second state is second state is second state in the second state is second state in the second state is second state in the second state is second state in the second state is second state in the second state is second state in the second state is second state second state is second state in the second state seco</td><td></td></li<></ul> | reen Ma<br>Go To<br>1<br>plecat | e         variance           1         32.3           2         32.3           3         32.3           4         32.3           5         33.9           4         32.3           3         33.6           4         32.3           3         33.6           4         32.3           3         33.6           4         39.3           1         36.3           3         31.9           4         32.5           1         32.5           2         32.3           3         31.9           4         32.5           1         33.5           4         33.6           3         33.5           4         33.6           4         33.6           1         36.2                                                                                                    | Image: Second state state in the second state state in the second state state in the second state state in the second state state in the second state state in the second state state in the second state in the second state is second state in the second state in the second state is second state in the second state in the second state is second state in the second state is second state in the second state is second state in the second state is second state in the second state is second state in the second state is second state in the second state is second state in the second state is second state in the second state is second state in the second state is second state is second state in the second state is second state is second state in the second state is second state in the second state is second state in the second state is second state is second state in the second state is second state in the second state is second state in the second state is second state in the second state is second state in the second state is second state in the second state is second state second state is second state in the second state seco |         |
| Coll 1)<br>Rev                      | bboard<br>Edit<br>Open<br>) mian<br>w<br>1<br>2<br>3<br>4<br>5<br>6<br>6<br>7<br>7<br>8<br>9<br>10<br>11<br>12<br>13<br>14<br>15<br>16<br>16<br>17<br>18<br>19<br>20<br>20<br>21<br>22                                                                                                    | dt - CoSt                           | DStat<br>Cormati<br>Print<br>Can<br>Can<br>Can<br>Can<br>Can<br>Can<br>Can<br>Can<br>Can<br>Can                           | DDNS                                                                                                | Statistics<br>Row 1<br>rubmain<br>2<br>2<br>2<br>2<br>2<br>2<br>2<br>2<br>2<br>2<br>2<br>2<br>2<br>2<br>2<br>2<br>2<br>2<br>2                                                                                                    | SCI<br>Next<br>Re:<br>1<br>1<br>1<br>1<br>1<br>2<br>2<br>2<br>2<br>2<br>2<br>2<br>2<br>2<br>2<br>2<br>2<br>2<br>2                                                                                                    | ), www                          | e variance<br>1 32.3<br>2 32.3<br>3 32.3<br>4 32.3<br>1 33.9<br>2 33.5<br>4 33.6<br>1 36.3<br>2 36.3<br>3 37<br>4 39.3<br>1 32.3<br>1 32.3<br>3 31.5<br>4 32.3<br>1 32.3<br>3 33.5<br>4 33.6<br>1 33.5<br>4 33.6<br>1 33.5<br>4 33.5<br>1 33.5<br>4 33.6<br>1 36.2<br>3 33.5<br>4 33.6<br>1 36.2<br>3 33.5<br>4 33.6<br>1 36.2<br>3 33.5<br>4 33.6<br>1 36.2<br>3 33.5<br>4 33.6<br>1 36.2<br>3 33.5<br>4 33.6<br>1 36.2<br>3 33.5<br>4 33.5<br>4 33.5<br>4 33.5<br>3 33.5<br>4 33.5<br>3 33.5<br>4 33.5<br>4 33.5<br>3 33.5<br>4 33.5<br>3 33.5<br>4 33.5<br>3 33.5<br>4 33.5<br>4 33.5<br>5<br>5<br>5<br>5<br>5<br>5<br>5<br>5<br>5<br>5<br>5<br>5<br>5                                                                                                    | Image: Second state state in the second state state in the second state state in the second state state in the second state state in the second state state in the second state state in the second state in the second state is the second state in the second state is the second state in the second state is the second state in the second state is the second state is the second state second state is the second state is the second state  |         |
| Coll 1)<br>Rev                      | bboard<br>Edit<br>Open<br>) mian<br>1<br>2<br>3<br>3<br>4<br>5<br>5<br>6<br>6<br>7<br>7<br>8<br>9<br>9<br>10<br>11<br>11<br>12<br>13<br>14<br>15<br>16<br>17<br>18<br>19<br>20<br>20<br>21<br>22<br>23                                                                                                    | dt - CoSt                           | ostat<br>formati<br>Print<br>an<br>:<br>:<br>:<br>:<br>:<br>:<br>:<br>:<br>:<br>:<br>:<br>:<br>:<br>:<br>:<br>:<br>:<br>: | DDNS                                                                                                | Statistics<br>Row 1<br>Prev.<br>2<br>2<br>2<br>2<br>2<br>2<br>2<br>2<br>2<br>2<br>2<br>2<br>2<br>2<br>2<br>2<br>2<br>2<br>2                                                                                                    | SCI<br>Next<br>Re:<br>1<br>1<br>1<br>1<br>1<br>2<br>2<br>2<br>2<br>2<br>2<br>2<br>2<br>2<br>2<br>2<br>2<br>2<br>2                                                                                                    | ), www                          | e variance<br>1 32.3<br>2 32.3<br>3 32.3<br>4 32.3<br>1 33.5<br>2 33.5<br>3 33.6<br>4 33.6<br>1 36.3<br>3 37<br>4 39.3<br>1 32.3<br>1 32.5<br>4 33.6<br>1 32.5<br>1 33.5<br>4 33.5<br>4 33.5<br>4 33.5<br>1 33.5<br>4 33.5<br>4 33.5<br>1 36.2<br>3 3.5<br>4 33.5<br>4 33.5<br>4 33.5<br>3 3.5<br>4 33.5<br>4 33.5<br>3 3.5<br>4 33.5<br>3 3.5<br>4 33.5<br>4 33.5<br>3 3.5<br>4 33.5<br>4 33.5<br>3 3.5<br>4 33.5<br>3 3.5<br>4 3.5<br>3 3.5<br>4 3.5<br>3 3.5<br>4 3.5<br>3 3.5<br>4 3.5<br>3 3.5<br>4 3.5<br>3 3.5<br>4 3.5<br>3 3.5<br>3 3.5<br>4 3.5<br>3 3.5<br>4 3.5<br>3 3.5<br>4 3.5<br>3 3.5<br>4 3.5<br>3 3.5<br>4 3.5<br>3 3.5<br>4 3.5<br>3 3.5<br>4 3.5<br>3 3.5<br>4 3.5<br>3 3.5<br>4 3.5<br>3 3.5<br>4 3.5<br>3 3.5<br>4 3.5<br>3 3.5<br>5 3<br>3 3.5<br>5 3<br>3 3.5<br>5 3<br>3 3.5<br>5 3<br>3 3.5<br>5 4<br>3 3.5<br>5 5<br>5 5<br>5 5<br>5 5<br>5 5<br>5 5<br>5 5<br>5                                                                                                    | Image: Second state state in the second state state in the second state state in the second state state in the second state state in the second state state in the second state state in the second state in the second state is second state in the second state in the second state is second state in the second state in the second state is second state in the second state is second state in the second state is second state in the second state is second state in the second state is second state in the second state is second state in the second state is second state in the second state is second state in the second state is second state in the second state is second state is second state is second state in the second state is second state in the second state is second state is second state   |         |
| Coll 1)<br>Rev                      | bboard<br>Edit<br>Open<br>) mian<br>1<br>2<br>3<br>4<br>5<br>6<br>6<br>7<br>7<br>8<br>9<br>10<br>11<br>11<br>12<br>13<br>14<br>15<br>16<br>17<br>18<br>19<br>20<br>21<br>22<br>23                                                                                                    | dt - CoSt                           | DStat<br>Cormati<br>Print<br>an<br>:<br>:<br>:<br>:<br>:<br>:<br>:<br>:<br>:<br>:<br>:<br>:<br>:<br>:<br>:<br>:<br>:<br>: | DDNS                                                                                                | Statistics<br>Row 1<br>Prev.<br>2<br>2<br>2<br>2<br>2<br>2<br>2<br>2<br>2<br>2<br>2<br>2<br>2<br>2<br>2<br>2<br>2<br>2<br>2                                                                                                    | SCI<br>Next<br>Re-<br>1<br>1<br>1<br>1<br>1<br>2<br>2<br>2<br>2<br>2<br>2<br>2<br>2<br>2<br>2<br>2<br>2<br>2<br>2                                                                                                    | ), www                          | e variance<br>1 32.3<br>2 32.3<br>3 32.3<br>4 32.3<br>1 33.5<br>2 33.6<br>4 33.6<br>1 36.3<br>2 36.3<br>3 33.6<br>4 39.3<br>1 36.3<br>3 3.3<br>4 39.3<br>1 32.3<br>4 39.3<br>3 3.3<br>4 39.3<br>3 3.3<br>4 39.3<br>3 3.3<br>4 39.3<br>3 3.3<br>4 39.3<br>3 3.3<br>4 39.3<br>3 3.3<br>4 39.3<br>3 3.3<br>4 39.3<br>3 3.3<br>4 39.3<br>3 3.3<br>4 39.3<br>3 3.3<br>4 39.3<br>3 3.3<br>4 39.3<br>3 3.3<br>4 39.3<br>3 3.3<br>4 39.3<br>3 3.3<br>3 3.3<br>4 3.3<br>3 3.5<br>4 3.3<br>3 3.5<br>4 3.3<br>3 3.5<br>4 3.3<br>3 3.5<br>4 3.3<br>3 3.5<br>3 3.5<br>4 3.3<br>3 3.5<br>3 3.5<br>4 3.3<br>3 3.5<br>4 3.3<br>3 3.5<br>3 3.5<br>4 3.3<br>3 3.5<br>3 3.5<br>3 3.                                                                                     | Image: Second state state sta |         |
| Coll 1)<br>Rew                      | bboard<br>Edit<br>Open<br>) mian<br>1<br>2<br>3<br>3<br>4<br>5<br>5<br>6<br>7<br>7<br>8<br>9<br>10<br>11<br>11<br>12<br>13<br>14<br>15<br>16<br>17<br>18<br>19<br>20<br>21<br>22<br>23                                                                                                    | dt - Cost                           | ostat<br>formati<br>Print<br>an<br>:<br>:<br>:<br>:<br>:<br>:<br>:<br>:<br>:<br>:<br>:<br>:<br>:<br>:<br>:<br>:<br>:<br>: | DDNS                                                                                                | Statistics<br>Row 1<br>Prev.<br>2<br>2<br>2<br>2<br>2<br>2<br>2<br>2<br>2<br>2<br>2<br>2<br>2<br>2<br>2<br>2<br>2<br>2<br>2                                                                                                    | SCI<br>Next<br>Re:<br>1<br>1<br>1<br>1<br>1<br>1<br>2<br>2<br>2<br>2<br>2<br>2<br>2<br>2<br>2<br>2<br>2<br>2<br>2                                                                                                    | ), www                          | e variance<br>1 32.3<br>2 32.3<br>3 32.3<br>4 32.3<br>1 33.5<br>2 33.6<br>4 33.6<br>1 36.3<br>3 33.6<br>4 33.6<br>1 36.3<br>3 3.3<br>4 39.3<br>1 32.3<br>4 39.3<br>1 32.3<br>3 3.5<br>4 33.6<br>1 33.5<br>4 33.6<br>1 33.5<br>4 33.6<br>3 33.5<br>4 33.6<br>3 33.5<br>4 33.6<br>3 33.5<br>4 33.6<br>3 33.5<br>4 33.6<br>3 33.5<br>4 33.6<br>3 33.5<br>4 33.6<br>3 33.5<br>4 33.6<br>3 33.5<br>4 33.6<br>3 33.5<br>4 33.5<br>4 33.6<br>3 33.5<br>4 33.5<br>4 33.5<br>3 33.5<br>4 33.5<br>3 33.5<br>4 33.5<br>4 33.6<br>3 33.5<br>4 33.5<br>3 33.5<br>4 33.5<br>3 33.5<br>3 33.5<br>4 33.5<br>3 33.5<br>3 33.5<br>3 33.5<br>3 33.5<br>3 33.5<br>4 33.5<br>3 33.5<br>3 35.5<br>3 35.5<br>3 35                                                                                                    | Image: Second state state in the second state state in the second state state in the second state state in the second state state in the second state in the second state is second state in the second state in the second state is second state in the second state is second state is second state in the second state is second state is second state in the second state is second state in the second state is second state in the second state is second state in the second state is second state in the second state is second state in the second state is second state in the second state is second state in the second state is second state in the second state is second state is second state second state is second state in the second st |         |

|                 |                     |             |                             |                |                             |                   | حيث:                     |
|-----------------|---------------------|-------------|-----------------------------|----------------|-----------------------------|-------------------|--------------------------|
|                 |                     |             |                             |                | ر ار تحارله                 | المتغدر الم       | Data column              |
|                 |                     |             |                             |                | لر،ت يسيب                   | ، المنتقبر ، ال   |                          |
|                 |                     |             |                             |                | (                           | امل الرئيسي       | #Break I نختار الع       |
|                 |                     |             |                             |                | ئېسى                        | مل التحت ر        | #Break 2 نختار العاد     |
| مى د قدر        | الترجدين بترجد      |             | it i Drog                   | 1-2#           | ی بان<br>ماند مرکب          | nlit nlat         | و محذا او کان التو مده   |
| ے ریپسی         |                     | ار العامل   | Diea                        | к <i>3</i> # ( | spin : فيجور                |                   | و هدا تو کان التصميم     |
|                 |                     |             |                             |                | <u>ن</u>                    | ن المعاملات       | ويتم بعد دلك التبديل بير |
| ئېسى            | حت تحت ر            | العامل التد | ، رئیسے و                   | ل التحت        | عل بين العام                | ل على التفا       | فمثلا لو أر دنا ان نحصا  |
|                 | -<br>               | دى تەخدىن د | ا مامل الذير<br>ا           | 1              | ب ماليد داي                 | - ن<br>التحدث ديد | دكون الدراي ( الواول     |
|                 | بيسى وهد            | ت تحت ر     | للعامل اللك                 | ايدوں د        | می و انبریک                 | اسخت ریپ          | يكون البريك التعامن      |
|                 |                     |             |                             | ى النافذة      | [ الموجودة ف                | على End           | وبعد ذلك يحب الضغط       |
|                 |                     |             | OK                          | لم على ٢       | ية عند الضغ                 | الشاشة التال      | ويعد ذلك سوف تظهر        |
| Tuntitled - Co  | Text                |             | 01                          | - 6            |                             |                   |                          |
| File Edit Sci   | reen Macro H        | Help        |                             |                |                             |                   |                          |
| New Open Sa     |                     |             | Charles Contraction         | Prev Next      |                             |                   |                          |
| MEAN $\pm$ 2 S. | D.                  |             |                             |                |                             |                   | <b>_</b>                 |
| 2005-01-07      | 05:07:53            |             |                             |                |                             |                   |                          |
| Using: D:\P     | rogram File         | es\cohort6\ | clipboard.d                 | lt             |                             |                   |                          |
| Broken Down     | 1: 4) Varian<br>Bo: | ice         |                             |                |                             |                   |                          |
| 1) mian         |                     |             |                             |                |                             |                   |                          |
| 2) submai       | .n                  |             |                             |                |                             |                   |                          |
| Error Value     | : 2 Standar         | d Deviatio  | ns                          |                |                             |                   |                          |
| Keep If:        |                     |             |                             |                |                             |                   |                          |
|                 |                     |             |                             |                |                             |                   |                          |
| Data Column     | n: 4) varian        | nce         |                             |                |                             |                   |                          |
|                 |                     |             | 20101-226                   |                |                             |                   |                          |
| mian            | submain             | Mean        | 25D                         | Mean-2         | 3D Mean+2SD                 | n                 |                          |
| 1               | 1                   | 32.25       | 0.2                         | 32.            | 32.45                       | 4                 |                          |
| 1               | 2                   | 33.85       | 0.1154701                   | 33.734         | 53 33.96547                 | 4                 |                          |
| 1               | 3                   | 37.225      | 2.8442925                   | 34.3807        | 07 40.069293                | 4                 |                          |
| 2               | 1                   | 32.025      | 0.1914854                   | 31.8335        | 15 32.216485                | 4                 |                          |
| 2               | 2                   | 33.525      | 0.1                         | 33.4           | 25 33.625                   | 4                 |                          |
| 2               | 3                   | 35.875      | 0.6608076                   | 35.2141        | 92 36.535808                | 4                 |                          |
| 3               | 1                   | 31.845      | 0.1914854                   | 31.0335        | 15 32.016465                | 4                 |                          |
| 3               | 3                   | 35 125      | 0.7187953                   | 34 4062        | 15 35 843795                | 4                 | ≡.                       |
| 4               | 1                   | 31.225      | 0.7187953                   | 30.5062        | 05 31.943795                | 4                 |                          |
| •               |                     |             | percentration en contration |                | mer Stater foot foot en ale | 26 <sup>2</sup>   |                          |
|                 |                     |             |                             |                |                             |                   | Ins Line 232 Col 32      |
| 灯 Start 🔄 B     | look1               | 📘 🕱 clip    | board.dt - CoSta            | t <b>1</b>     | untitled - CoText           |                   | ص 05:08 😵 🍢 × 🖸          |

حيث يشير mean الى المتوسطات ويتم الحصول على LSD للتفاعل عن طريق compare mean من Stat ices كما بالصورة التالية

| 😨 clipboard | .dt - CoStat    |              |              |            |                    |           |             | _ 8 ×     |
|-------------|-----------------|--------------|--------------|------------|--------------------|-----------|-------------|-----------|
| File Edit   | Transformations | Statistics S | creen Mac    | ro Help    |                    |           |             |           |
|             |                 | ANOVA        |              |            |                    |           |             |           |
| Col 1) mian | save Print      | Compare M    | eans         |            |                    |           |             | Δ         |
| Pow         | mien            | Correlation  |              | verience   | mien suhmein       | W verienc | 25D verie   | M-29D 37  |
| 1           | 1               | Descriptive  |              | 32 3       | 1 1                | 32 25     | 2.50 Val 1a | 32 1      |
| 2           | 1               | Frequency A  | Analysis 🕨   | 32.1       | 1, 2               | 33.85     | 0.1154701   | 33,734    |
| 3           | 1               | Miscellanec  | ius 🕨 -      | 32.3       | 1. 3               | 37,225    | 2.8442925   | 34.38070  |
| 4           | 1               | Nonparame    | etric 🕨 -    | 32.3       | 2, 1               | 32.025    | 0.1914854   | 31.8335   |
| - 5         | 1               | Print Data   |              | 33.9       | 2. 2               | 33.525    | 0.1         | 33.4      |
| 6           | 1               | Regression   | •            | 33.9       | 2, 3               | 35.875    | 0.6608076   | 35.2141   |
| 7           | 1               | Tables       | •            | 33.8       | 3.1                | 31.825    | 0.1914854   | 31,6335   |
| 8           | 1               | Utilities    | •            | 33.8       | 3. 2               | 33.175    | 0.4123106   | 32.762.68 |
| 9           | 1               | 3            | 1            | 36.3       | 3, 3               | 35.125    | 0.7187953   | 34.40620  |
| 10          | 1               | 3            | 2            | 36.3       | 4, 1               | 31.225    | 0.7187953   | 30.50620  |
| 11          | 1               | 3            | 3            | 37         | 4, 2               | 32.625    | 0.1         | 32.52     |
| 12          | 1               | 3            | 4            | 39.3       | 4, 3               | 34.35     | 0.2581989   | 34.09180  |
| 13          | 2               | 1            | 1            | 32.1       |                    |           |             |           |
| 14          | 2               | 1            | 2            | 32         |                    |           |             |           |
| 15          | 2               | 1            | 3            | 31.9       |                    |           |             |           |
| 16          | 2               | 1            | 4            | 32.1       |                    |           |             |           |
| 17          | 2               | 2            | 1            | 33.5       |                    | 2         | 2           | 2         |
| 18          | 2               | 2            | 2            | 33.5       |                    |           |             |           |
| 19          | 2               | 2            | 3            | 33.5       |                    |           |             |           |
| 20          | 2               | 2            | 4            | 33.6       |                    |           |             |           |
| 21          | 2               | 3            | 1            | 36.2       |                    |           | 2           |           |
| 22          | CoStat (not     | registere    | d), www.     | cohort.com | , info@cohort.com  |           |             |           |
| 23          | 2               | 3            | 3            | 36.1       |                    |           |             | _         |
| 4           |                 |              | III          |            |                    |           |             |           |
| Done (0.301 | s).             |              |              |            |                    |           |             |           |
| Start Start | Book1           |              | clipho and d | CoEtat     | Turtitled - CoText |           |             |           |
|             | DOOKI           |              | ciipuoard.d  |            |                    |           | vorton. « 🖸 | ص 05:08 👽 |

### فبعد الضغط تظهر الشاشة التالية

| <u>x</u> clipboard | l.dt - CoStat  |                             |                  |            |               | 🕱 Statistics : Compare                                                                                             | Means                                                            | >                                             |
|--------------------|----------------|-----------------------------|------------------|------------|---------------|----------------------------------------------------------------------------------------------------|------------------------------------------------------------------|-----------------------------------------------|
| File Edit          | Transformation | is Statistics<br>Find Prev. | Screen Mac       | ro Help    |               | 'Multiple Comparisons<br>means and organize th<br>not-significantly-differe                                        | of Means' tests cor<br>le means into subg<br>nt means. The 'Sigi | mpare several<br>roups of<br>hificance Level' |
| Col 1) mian        | 1              | Row 1                       | 1                |            |               | is the level of uncertain                                                                                          | ty (usually .05 or .0                                            | 1) that the                                   |
| Row                | mian           | submain                     | Replecate        | variance   | mian,         | means declared to be                                                                                               | different are indeed                                             | different.                                    |
| 1                  | 1              | 1                           | 1                | 32.3       | 1, 1          | Test                                                                                                    | Student-Newman                                                   | -Keuls 👻                                      |
| 2                  | 1              | 1                           | 2                | 32.1       | 1, 2          | Significance Level:                                                                                                | 0.05                                                             | •                                             |
| 3                  | 1              | 1                           | 3                | 32.3       | 1, 3          | orgranicance zeren.                                                                                                |                                                                  |                                               |
| 4                  | 1              | 1                           | 4                | 32.3       | 2, 1          | The tests require a good estimate of the variance of the<br>population being tested (usually, the error mean squar |                                                                  | ariance of the                                |
| 5                  | 1              | 2                           | 1                | 33.9       | 2,2           |                                                                                                    |                                                                  | mean square                                   |
| 6                  | 1              | 2                           | 2                | 33.9       | 2, 3          | and its degrees of free                                                                                            | dom from an ANOV                                                 | A):                                           |
| 7                  | 1              | 2                           | 3                | 33.8       | 3, 1          | Varianco:                                                                                                    | 0.04044666667                                                    |                                               |
| 8                  | 1              | 2                           | 4                | 33.8       | 3, 2          | Dogroop Of Eroodom:                                                                                                | 0.21041000007                                                    | 10                                            |
| 9                  | 1              | 3                           | 1                | 36.3       | 3, 3          | Degrees Or Freedom.                                                                                                | 24                                                               |                                               |
| 10                 | 1              | 3                           | 2                | 36.3       | 4, 1          | The tests require colur                                                                                            | ons of data with the                                             | means the                                     |
| 11                 | 1              | 3                           | 3                | 37         | 4, 2          | names of the means, and the sample sizes:                                                                          |                                                                  |                                               |
| 12                 | 1              | 3                           | 4                | 39.3       | 4, 3          |                                                                                                    |                                                                  |                                               |
| 13                 | 2              | 1                           | 1                | 32.1       |               | Mean Names Column:                                                                                                 | 4) variance                                                      | •                                             |
| 14                 | 2              | 1                           | 2                | 32         |               | Mean Column:                                                                                                    | 6) M variance 🛛 👻                                                |                                               |
| 15                 | 2              | 1                           | 3                | 31.9       |               | N Column:                                                                                                    | 10) n variance                                                   | -                                             |
| 16                 | 2              | 1                           | 4                | 32.1       |               |                                                                                                    |                                                                  |                                               |
| 17                 | 2              | 2                           | 1                | 33.5       |               | Keep If:                                                                                                    |                                                                  | <u>A</u> f()                                  |
| 18                 | 2              | 2                           | 2                | 33.5       |               | orl                                                                                                    |                                                                  | Close                                         |
| 19                 | 2              | 2                           | 3                | 33.5       |               |                                                                                                    |                                                                  |                                               |
| 20                 | 2              | 2                           | 4                | 33.6       |               | · · · · · · · · · · · · · · · · · · ·                                                                              |                                                                  |                                               |
| 21                 | 2              | 3                           | 1                | 36.2       |               |                                                                                                    | 2                                                                | 2                                             |
| 22                 | CoStat (no     | t register                  | red), www.       | cohort.com | , info@co     | hort.com                                                                                                    |                                                                  |                                               |
| 23                 | 2              | 3                           | 3                | 36.1       |               |                                                                                                    |                                                                  |                                               |
|                    |                |                             | 1                | 1          | 1.1.          |                                                                                                    | 1.0                                                              |                                               |
|                    |                |                             |                  |            |               |                                                                                                    |                                                                  | P                                             |
| -                  | -              | 6                           |                  | 1          |               |                                                                                                    |                                                                  |                                               |
| 💐 Start 🛛 🚇        | 🖳 Book1        | 1                           | 🕺 clipboard.dt - | CoStat     | Tuntitled - C | ioText Ef                                                                                                    | Norton «                                                         | ىن 05:10 😵 💽                                  |

Significance level هو مستوى المعنويه نختار % Variance يتم لصق الرقم الموجود بعد جدول أنوفا المقابل لكلمة Variance السابق الإشارة اليه Degrees of freedom وهى درجات الحريه للخطأ وتوجد فى جدول أنوفا df of error Mean Names Column ويتم فيها اختيار المتغير Mean column يتم فيها اختيار N Column ويعد الضغط على Ok سوف تظهر الشاشة التاليه

Tuntitled - CoText \_ 8 × File Edit Screen Macro Help 0 X 🗅 🖪 1 (P 8 船 Open Save Compare Means . 2005-01-07 05:10:33 Using: D:\Program Files\cohort6\clipboard.dt Mean Names: 4) variance Means: 6) M variance N's: 10) n variance Test: Student-Newman-Keuls Significance Level: 0.05 Variance: 0.21041666667 Degrees of Freedom: 24 Keep If: n Means = 12 LSD 0.05 = 0.66944271331 Rank Mean Name Mean n Non-significant ranges 1 32.3 37.225 4 NotRegistered 2 33.9 35.875 4 NotRegistered 3 36.3 35.125 4 c 4 39.3 34.35 4 NotRegistered 5 32.1 33.85 4 NotRegistered 6 33.9 33.525 4 7 33.8 33.175 4 NotRegistered 4 • Ins Line 259 Col 25 Start Book1 🕱 clipboard.dt - CoStat Tuntitled - CoText ص 05:10 😵 💌 × In Norton

يوجد بها %LSD 5 للتفاعل

وللحصول على %LSD1 يتم الرجوع للنافذه السابقة واختيار مستوى معنويه ١% كما بالصورة التاليه

| 🕱 clipboard.dt - CoStat |                |               |                  |            | 🕱 Statistics : Compare Means |                                                                                                    |                                          |                |
|-------------------------|----------------|---------------|------------------|------------|------------------------------|----------------------------------------------------------------------------------------------------|------------------------------------------|----------------|
| File Edit               | Transformation | ns Statistics | Screen Mac       | ro Help    |                              | 'Multiple Comparisons                                                                                         | of Means' tests com                      | pare several   |
|                         |                |               | 6                |            |                              | means and organize th                                                                                         | e means into subgr                       | oups of        |
| Col 1) mian             | save Print     | Row 1         | Next 00 10       |            |                              | not-significantly-differen                                                                                    | nt means. The 'Signi                     | ficance Level' |
| Row                     | mian           | submain       | Replecate        | variance   | mian.                        | means declared to be                                                                                          | different are indeed i                   | different.     |
| 1                       | 1              | 1             | 1                | 32.3       | 1, 1                         | _                                                                                                    | (2.1.1.1.1.1.1.1.1.1.1.1.1.1.1.1.1.1.1.1 |                |
| 2                       | 1              | 1             | 2                | 32.1       | 1, 2                         | Test:                                                                                                    | Student-Newman-                          | Keuls 🔻        |
| 3                       | 1              | 1             | 3                | 32.3       | 1, 3                         | Significance Level:                                                                                           | 0.01                                     | •              |
| 4                       | 1              | 1             | 4                | 32.3       | 2, 1                         | The tests require a good estimate of the variance of th population being tested (usually, the error mean squa |                                          | riance of the  |
| 5                       | 1              | 2             | 1                | 33.9       | 2, 2                         |                                                                                                    |                                          | nean square    |
| 6                       | 1              | 2             | 2                | 33.9       | 2, 3                         | and its degrees of free                                                                                       | dom from an ANOVA                        | ):             |
| 7                       | 1              | 2             | 3                | 33.8       | 3, 1                         | Vedencer                                                                                                    | 0.04044000007                            |                |
| 8                       | 1              | 2             | 4                | 33.8       | 3, 2                         | Variance.                                                                                                    | 0.21041666667                            |                |
| 9                       | 1              | 3             | 1                | 36.3       | 3, 3                         | Degrees Of Freedom.                                                                                           | 24                                       |                |
| 10                      | 1              | 3             | 2                | 36.3       | 4, 1                         | The tests require colun                                                                                       | ons of data with the i                   | means the      |
| 11                      | 1              | 3             | 3                | 37         | 4, 2                         | names of the means, and the sample sizes:                                                                     |                                          |                |
| 12                      | 1              | 3             | 4                | 39.3       | 4, 3                         |                                                                                                    |                                          |                |
| 13                      | 2              | 1             | 1                | 32.1       |                              | Mean Names Column:                                                                                            | 4) variance                              |                |
| 14                      | 2              | 1             | 2                | 32         |                              | Mean Column:                                                                                                  | 6) M variance                            | •              |
| 15                      | 2              | 1             | 3                | 31.9       |                              | N Column:                                                                                                    | 10) n variance                           | •              |
| 16                      | 2              | 1             | 4                | 32.1       |                              | Koon If                                                                                                    |                                          | 0 40           |
| 17                      | 2              | 2             | 1                | 33.5       |                              | Кеери.                                                                                                    |                                          | AIC            |
| 18                      | 2              | 2             | 2                | 33.5       |                              | OK                                                                                                    |                                          | Close          |
| 19                      | 2              | 2             | 3                | 33.5       | -                            |                                                                                                    |                                          | 14             |
| 20                      | 2              | 2             | 4                | 33.6       | -                            |                                                                                                    |                                          |                |
| 21                      | 2              | 3             | 1                | 36.2       |                              |                                                                                                    |                                          |                |
| 22                      | CoStat (no     | ot registe:   | red), www.       | cohort.com | , info@co                    | hort.com                                                                                                    |                                          |                |
| 23                      | 2              | 3             | 3                | 36.1       |                              |                                                                                                    |                                          |                |
| 4                       |                |               | III              |            |                              |                                                                                                    |                                          | Þ              |
|                         |                |               |                  |            |                              |                                                                                                    |                                          |                |
| 🛃 Start                 | Book1          | []            | 😴 clipboard.dt - | CoStat     | T untitled - C               | IoText                                                                                                    | Norton: «                                | Q. 05.11       |
|                         |                |               | - set-set-set    |            | -                            |                                                                                                    |                                          | ص ١١٠،٠٠٠ 🗸    |

| 🏆 untitled - CoText    |                              |                                                                                                    | <u>_ 8 ×</u>           |
|------------------------|------------------------------|----------------------------------------------------------------------------------------------------|------------------------|
| File Edit Screen Macro | o Help                       |                                                                                                    |                        |
| New Open Save Print    | Cut Copy Paste               | Constant Sector Sector |                        |
| Compare Means          | i <del>n de bieder t</del> e |                                                                                                    | <b>•</b>               |
| 2005-01-07 05:11:12    |                              |                                                                                                    |                        |
| Using: D:\Program F    | iles\cohort6\c               | lipboard.dt                                                                                                    |                        |
| Mean Names: 4) vari    | ance                         |                                                                                                    |                        |
| Means: 6) M varianc    | e                            |                                                                                                    |                        |
| N's: 10) n variance    |                              |                                                                                                    |                        |
|                        |                              |                                                                                                    |                        |
| Test: Student-Newma    | n-Keuls                      |                                                                                                    |                        |
| Significance Level:    | 0.01                         |                                                                                                    |                        |
| Variance: 0.2104166    | 6667                         |                                                                                                    |                        |
| Degrees of Freedom:    | 24                           |                                                                                                    |                        |
| Keep If:               |                              |                                                                                                    |                        |
|                        |                              |                                                                                                    |                        |
| n Means = 12           |                              |                                                                                                    |                        |
| LSD 0.01 = 0.907210    | 65747                        |                                                                                                    |                        |
|                        |                              |                                                                                                    |                        |
| Rank Mean Name         | Mean                         | n Non-significant ranges                                                                                                    |                        |
|                        |                              |                                                                                                    |                        |
| 1 32.3                 | 37.225                       | 4 NotRegistered                                                                                                    |                        |
| 2 33.9                 | 35.875                       | 4 NotRegistered                                                                                                    |                        |
| 3 36.3                 | 35.125                       | 4 bc                                                                                                    |                        |
| 4 39.3                 | 34.35                        | 4 NotRegistered                                                                                                    |                        |
| 5 32.1                 | 33.85                        | 4 NotRegistered                                                                                                    |                        |
| 6 33.9                 | 33.525                       | 4 def                                                                                                    |                        |
| 7 33.8                 | 33.175                       | 4 NotRegistered                                                                                                    |                        |
|                        | 101070104046                 |                                                                                                    |                        |
|                        |                              |                                                                                                    | Ins Line 277 Col 1     |
| Chaut D Dackt          | l 📼 aliai                    | analds CoShak I III unkilled CoTout                                                                                                    |                        |
|                        |                              |                                                                                                    | ص 05:11 😵 💽 » 🚺 Norton |

### وبعد الضغط على OK سوف تظهر الشاشة التاليه

و هكذا أكون بحمد الله انتهيت من شرح استخدام البرنامج وأسأل الله العلى العظيم أن أكون أوفيت بكل جوانب الموضوع وأى استفسار رجاء المراسلة على ismmosaad@yahoo.com ibrahem\_radwan@hotmail.com

والسلام عليكم ورحمة الله وبركاته أخوكم في الله م/ إبراهيم سعيد محمد مسعد